## Euronext RiskGuard Derivatives -MyEuronext User Interface

User Guide

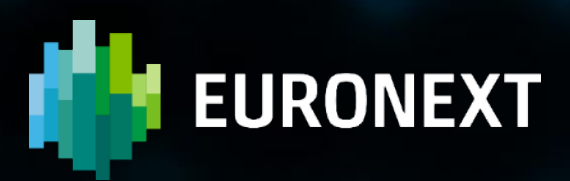

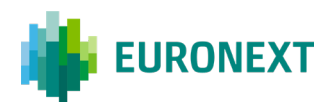

## Preface

#### 1.1 Purpose

Euronext RiskGuard is a pre-trade risk management service providing Risk Managers at Clearing or Trading Member firms of Euronext the ability to monitor their clients' or firm's risk exposure. This document describes how to set and amend the different pre trade risk controls available through the Euronext RiskGuard web-based User Interface (UI).

#### **1.2 Target Audience**

This document should be read by Risk Managers at General Clearing Members (GCMs) who use the Euronext RiskGuard service through its web-based User Interface.

This document must be read in conjunction with the documents below. General information about the service can be found under the <u>Trading Services</u> section of the Euronext website here: <u>RiskGuard</u>.

#### **1.3 Associated Documents**

The following lists the associated documents, which either should be read in conjunction with this document or which provide other relevant information for the user:

- Risk Management Services Agreement
- Statement of Authority Member in Respect of its Business Executed
- Statement of Authority Trading Member & Clearing Member
- <u>RiskGuard User Access Guide</u>

#### **1.4 Contacts**

For further information about this document or RiskGuard service, please contact:

- Your Euronext Sales Manager or <u>ClientSupport@euronext.com</u>
- For access to the service, the Euronext Membership team at <u>EuronextMembership@euronext.com</u> and Customer Access Services team at <u>cas@euronext.com</u>
- For any queries related to the service in production, the Operational Client Services (OCS) team

Available 06:30-22:30 CET **Telephone:** 

France: +33 1 8514 8585 The Netherlands: +31 20 721 9585

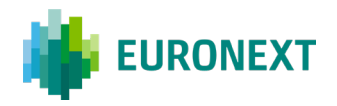

UK: +44 20 7660 8585 Belgium: +32 2 620 0585 Portugal: +351 2 1060 8585

Derivatives desk email: mailto: clientsupport@euronext.com

#### 1.5 What's New?

| Version<br>No. | Date              | Author             | Change Description                                                                                                    |
|----------------|-------------------|--------------------|----------------------------------------------------------------------------------------------------|
| 1.2            | 26 May 2016       |                    | Initial version                                                                                                    |
| 1.3            | 19 September 2016 |                    | Addition of new features: <ul> <li>Order Size Limit</li> <li>Export</li> <li>Password reset at first login</li> </ul> Changes in screen layout                                                                   |
| 2.0            | 25 October 2016   |                    | Dedicated version of the User Guide for RiskGuard<br>participants acting as Clearers<br>Addition of new feature:<br>- Contract Restriction (Block)                                                               |
| 3.0            | 18 December 2018  |                    | Addition of new control:<br>- Maximum Exposure Position controls<br>Addition of additional features:<br>- Email alerts<br>Enhancements to the 'Block' control to allow<br>multiple block commands simultaneously |
| 4.0            | 14 May 2019       |                    | Additional information on Digicert client certificate                                                                                                    |
| 5.0            | 28 March, 2022    |                    | Review of the entire document following the availability of the new RiskGuard User Interface.                                                                                                    |
| 5.4            | 8 September 2022  |                    | Addition of additional features: <ul> <li>Block / Unblock</li> <li>Order Size Limit</li> <li>Email management</li> <li>Short code management</li> </ul>                                                          |
| 5.5            | 6 June 2024       | Guillaume<br>DAVID | Additional information on MyEuronext TFA method.<br>Addition of additional features                                                                                                    |

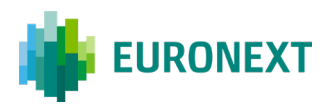

5.66 December 2024Guillaume<br/>DAVIDAddition of new feature on GUI:<br/>- MEP<br/>Changes for risk alerts and email management

### Contents

| 1. | ACCESS TO EURONEXT RISKGUARD USER INTERFACE                         | 8   |
|----|---------------------------------------------------------------------|-----|
|    | 1.1 General Procedure                                               | 8   |
|    | 1.2 Supported Browsers                                              | 8   |
|    | 1.3 Configuration                                                   | . 9 |
|    | 1.4 Display and access Issues                                       | . 9 |
|    | 1.5 Logging In                                                      | . 9 |
|    | 1.6 Logging Out                                                     | 12  |
|    | 1.7 Changing Your Password                                          | 12  |
| 2. | GENERAL NAVIGATION RULES                                            | 13  |
|    | 2.1 Understanding Pages and Tabs                                    | 13  |
|    | 2.2 Filtering and Sorting                                           | 14  |
|    | 2.3 Refreshing Data                                                 | 15  |
|    | 2.4 Exporting Data                                                  | 15  |
| 3. | THE RISK CONTROLS DASHBOARD                                         | 17  |
|    | 3.1 The Risk Controls Dashboard Profile                             | 19  |
| 4. | THE SUSPEND / UNSUSPEND COMMANDS ('KILL SWITCH')                    | 21  |
|    | 4.1 Suspend ('Kill Switch') a risk-monitored Member                 | 21  |
|    | 4.2 Suspension at a Logical Access level                            | 23  |
|    | 4.3 Suspension at a Short Code level                                | 24  |
|    | 4.4 Unsuspend a risk-monitored Member                               | 24  |
|    | 4.5 Unsuspend at a Logical Access level                             | 26  |
|    | 4.6 Unsuspend at a Short Code level                                 | 26  |
| 5. | THE BLOCK / UNBLOCK COMMANDS                                        | 27  |
|    | 5.1 Access to the Block / Unblock command                           | 27  |
|    | 5.2 Select the Optiq segment and the command                        | 27  |
|    | The Block command                                                   | 30  |
|    | 5.2.1 Block - Select the Contract(s) and / or the Subscription(s)   | 30  |
|    | 5.2.2 Block - Optional purge of the order book(s)                   | .32 |
|    | 5.2.3 Block - Final validation                                      | 34  |
|    | 5.3 Block Command on Logical Access level                           | 38  |
|    | 5.4 Block Command on Short Code level                               | 39  |
|    | 5.5 The Unblock command                                             | 39  |
|    | 5.5.1 Unblock – Select the Contract(s) and / or the Subscription(s) | .40 |
|    | 5.5.2 Unblock – Final validation                                    | .41 |

| 5.6 The Unblock command on Logical Access level                                                  |                              |
|--------------------------------------------------------------------------------------------------|------------------------------|
| 5.7 The Unblock command on Short Code level                                                      |                              |
| 6. ORDER SIZE LIMIT                                                                              |                              |
| 6.1 Order Size Limit Command                                                                     |                              |
| 6.2 Order Size Limit – Select the Optiq segment                                                  |                              |
| 6.3 Order Size Limit – Set / Amend Order Size Limit to selected<br>Subscriptions                 | Contracts and / or<br>       |
| 6.3.1 How to set Order Size Limits                                                               | 46                           |
| 6.3.2 How to amend Order Size Limits                                                             |                              |
| 6.3.3 How to deactivate Order Size Limits                                                        | 49                           |
| 6.4 Order Size Limit – Final validation                                                          |                              |
| 7. MAXIMUM EXPOSURE POSITION                                                                     |                              |
| 7.1 Maximum Exposure Position command                                                            |                              |
| 7.2 Maximum Exposure Position – Activation of a MEP on a seg                                     | ment 54                      |
| 7.2.1 Maximum Exposure Position – Select the subscription(s) and/or cor want to set up a MEP     | Itract(s) on which you<br>55 |
| 7.2.2 Maximum Exposure Position – Set the MEP                                                    | 56                           |
| 7.2.3 Maximum Exposure Position – Final validation                                               | 57                           |
| 7.3 Maximum Exposure Position – Modification of a MEP on a se                                    | gment 58                     |
| 7.3.1 Maximum Exposure Position – Select the subscription(s) and/or cor want to modify a MEP     | itract(s) on which you<br>59 |
| 7.3.2 Maximum Exposure Position – Modify the MEP                                                 | 60                           |
| 7.3.3 Maximum Exposure Position – Final validation                                               | 61                           |
| 7.4 Maximum Exposure Position – Deactivation of a MEP on a se                                    | egment 62                    |
| 7.4.1 Maximum Exposure Position – Select the subscription(s) and/or cor want to deactivate a MEP | itract(s) on which you<br>62 |
| 7.4.2 Maximum Exposure Position – Deactivate the MEP                                             | 63                           |
| 7.5 Maximum Exposure Position – Details                                                          | 64                           |
| 7.6 Maximum Exposure Position – Breach scenarIi                                                  |                              |
| 8. RISK ALERTS                                                                                   |                              |
| 8.1 Risk Alerts Page                                                                             | 70                           |
| 9. REFERENCE DATA                                                                                | 72                           |
| 10. EMAIL ALERTS                                                                                 |                              |
| 10.1 Create new email recipients                                                                 |                              |
| 10.2 Delete email recipients                                                                     |                              |
| 11. SHORT CODE / LONG CODE CONFIGURATION                                                         |                              |
| 11.1 Access to the Short Codes Management Command                                                |                              |
| 11.2 Short Code / Long Code creation                                                             |                              |

| 11.3 Short Code / Long Code edition  | 84 |
|--------------------------------------|----|
| 11.4 Short Code / Long Code upload   | 85 |
| 11.5 Short Code / Long Code deletion | 87 |

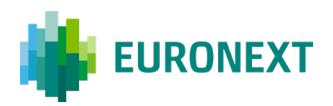

## 1. Access to Euronext RiskGuard User Interface

#### **1.1 General Procedure**

In order to access the Euronext RiskGuard service:

**Step 1**. Any Euronext RiskGuard Participant must sign a **'Risk Management Services Agreement'** with Euronext.

**Step 2**. Clearing Members and Euronext Trading Members are also required to sign a **'Statement of Authority'** allowing the Risk Managers to access and use the Risk Management Services.

- Euronext Trading Members (TMF) who wish to make use of Euronext RiskGuard to selfmonitor the risk of their firm must sign the 'Statement of Authority to be signed by a Member in respect of its business executed on the Euronext markets'
- Clearing Member (GCM) wishes to make use of Euronext RiskGuard in respect of a Member for which it provides clearing services, the Clearing Member and the Member are required to sign together a 'Statement of Authority to be signed by a Trading Member and its relevant Clearing Member on the Euronext Markets'

These duly signed documents must be returned to EuronextMembership@euronext.com.

Access to the service will only be granted after the signature of these documents.

Members willing to access the RiskGuard service through dedicated Logical Accesses, should order those via their MCA (Member Connectivity Administrator) from the Membership Customer Portal.

Members wiling to access the service through the User Interface should sign the MyEuronext Terms and Conditions and follow the procedure listed in the **RiskGuard User Access Guide.** 

#### **1.2 Supported Browsers**

The Euronext RiskGuard User Interface is compatible with the following browsers:

**Google Chrome** 

Microsoft Edge

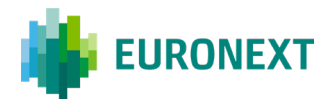

Euronext does not currently support the use of Internet Explorer as a browser for RiskGuard User Interface (*limited compatibility with Java 5*).

**Important notice:** In case of technical issues, such as display problems, data errors, or unsaved settings, please clear your browser's history, cookies, and cache, then relaunch MyEuronext.

#### **1.3 Configuration**

To connect to Euronext RiskGuard User Interface in the EUA and Production environments, please use the following link:

https://connect2.euronext.com/

#### 1.4 Display and access Issues

- If any display issue, please clear your web browser cache on the on the relevant webpage (by pressing simultaneously Ctrl+Shift+Delete)
- If any access issue, this may be due to some info-security/network policies. Please make sure the dedicated website is white-listed and the relevant web-socket allows the expected access.

#### 1.5 Logging In

To log in to the Euronext RiskGuard application, do the following:

- 1. Start your web browser
- 2. Enter https://connect2.euronext.com/
- 3. The Euronext Connect2Login box is displayed:

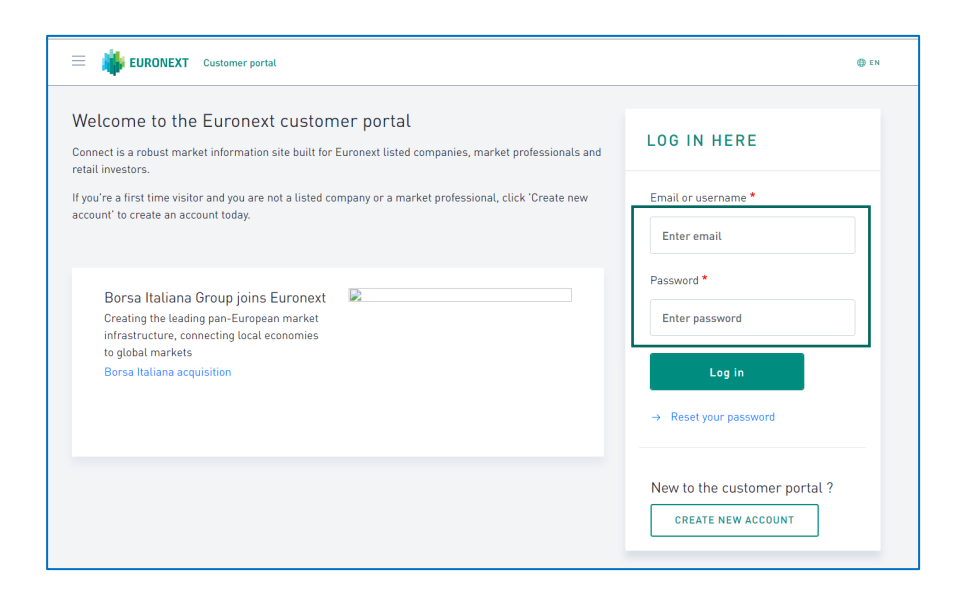

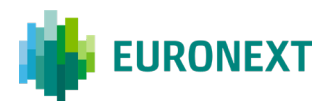

4. Click the RiskGuard widget related to the platform (EUA or production):

| MY<br>EURONEXT | Euronext RiskGuard                    |               |  |
|----------------|---------------------------------------|---------------|--|
|                | The pre-trade risk management service | ACCESS (EUA)d |  |

Type your Risk Manager username and password and click on the Login button.

User's password must be a minimum of eight (8) characters and contain a combination of all of the five character types listed below:

- At least 1 upper case character A-Z
- At least 1 lower case character a-z
- At least 1 westernised Arabic numeral 0-9
- At least 1 special (non-alphanumeric) character !"£\$%^&\*() etc.
- The password must not contain the user's username.

| STATUS | CONSTRAINT                                            |
|--------|-------------------------------------------------------|
| V Pass | 1 special characters                                  |
| ✓ Pass | 1 uppercase characters                                |
| ✔ Pass | 1 numeric characters                                  |
| ✔ Pass | Password character length of at least 8<br>characters |
| ✔ Pass | Password must not contain the user's<br>username.     |

5. You may be redirected to the Two Factor Authentication screen:

| EURONEXT                                               | ● EN                          |  |  |
|--------------------------------------------------------|-------------------------------|--|--|
| CHOICE OF TFA METHOD                                   |                               |  |  |
|                                                        |                               |  |  |
| Two Factor Authentication                              |                               |  |  |
| To access this page you must pass 2-step verification. |                               |  |  |
| How do you want to get codes?                          |                               |  |  |
| Email                                                  | $\checkmark$                  |  |  |
| An email containing the code will be s                 | ent to sdebbagh@euronext.com. |  |  |
| ← BACK SEND                                            |                               |  |  |

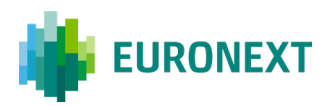

You can choose to receive the codes:

- By email
- By SMS
- By Voice Message

| CHOICE | E OF TFA METHOD                                                                         |  |
|--------|-----------------------------------------------------------------------------------------|--|
|        | Two Factor Authentication                                                               |  |
|        | To access this page you must pass 2-step verification.<br>How do you want to get codes? |  |
|        | Email                                                                                   |  |
|        | SMS                                                                                     |  |
|        | Voice message                                                                           |  |
|        | Email                                                                                   |  |

Choose your preferred method then click "Send"

Enter the code you received in the next screen, then click "Verify":

| VERIFICATION OF OTP                                                                          |
|----------------------------------------------------------------------------------------------|
| <b>Enter verification code</b><br>You will receive an email a code to sdebbagh@euronext.com. |
| 401749                                                                                       |
| Didn't get a security code ? <u>Request a new one</u>                                        |
| ← BACK VERIFY Enter verification code                                                        |

6. If the connection is successful, you are logged on to the RiskGuard home page, called the **Risk Controls Dashboard**.

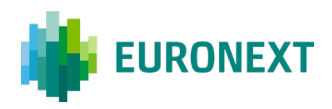

#### 1.6 Logging Out

To log out from the RiskGuard User Interface, click **Log Out** (<sup>1</sup>) at the top right of the title bar, or simply close your browser.

#### **1.7 Changing Your Password**

To change your password, click on the "**Reset your password**" link.

| LOG IN HERE           |
|-----------------------|
| Email or username *   |
| Enter email           |
| Password *            |
| Enter password        |
| Log in                |
| → Reset your password |

You will be directed to a new screen. Enter your Risk Manager ID (email address) and click on "**Submit**".

| i euronext                                                                 | () EN |
|----------------------------------------------------------------------------|-------|
| RESET YOUR PASSWORD                                                        |       |
| Email *                                                                    |       |
| Password reset instructions will be sent to your registered email address. |       |
| Submit                                                                     |       |

You will receive an email inviting you to click on a link and you will be directed to the password change form.

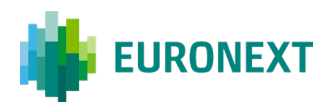

## 2. General navigation Rules

#### 2.1 Understanding Pages and Tabs

The '**Risk Controls Dashboard**' is the home page of the User Interface providing the Risk Manager:

- An overview of pre-trade risk controls set for all the Risk Member's risk-monitored entities,
- A 'Suspend / 'Unsuspend' status of all the risk-monitored entities,
- A 'Block' / 'Unblock' status of all the risk-monitored entities,
- An 'Order Size Limit' status of all the risk-monitored entities,
- The ability to perform the following actions for the risk-monitored entities:
  - Suspend / Unsuspend
  - Block / Unblock
  - Order Size Limit
  - Email management
  - Short codes management

In general, pages in the Euronext RiskGuard User Interface (UI) are laid out in a tabbed interface, and contain the following components:

- The RiskGuard Title Bar. The title bar displays the Euronext Logo, le log out button, the Risk Member *FirmID* (i.e. Member Code).
- It also includes dedicated tabs for:
  - Risk Alerts
  - Email management
  - Reference data
  - Short codes management (only for Risk Members acting as Trading Members)

Overview Risk alerts Email management Reference data Short codes management

All these main tabs are described in the following chapters.

When navigating through the different panes, Risk Managers can go back to the Risk Controls Dashboard on the Euronext logo in the title bar:

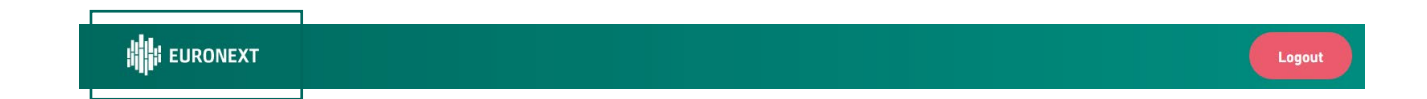

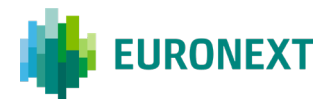

#### Depending on the type of account, the following screen will be displayed:

For a RiskGuard Clearer (Global Clearing Member):

Figure 1. Example of a Risk Controls Dashboard page for a RiskGuard Clearer (GCM)

For Risk Managers at RiskGuard Clearers, the overview screen displayed above:

- Provides the list and the status of all the NCMs their firm risk monitors
- Gives the possibility to set risk controls available at Member Code i.e. Firm ID level. One can suspend a specific risk monitored member if risk is deemed high enough to justify this action.
  - For a RiskGuard Member (Non Clearing Member):

Figure 2. Example of a Risk Controls Dashboard page for a RiskGuard Member (NCM or Trading Member)

Risk Managers at RiskGuard Members can view the status of their firm at Member Code level. In addition, two additional levels are available:

- Short Codes i.e. ExecutionWithinFirmShortCode and ClientIdentificationShortCode
- Logical Accesses (LAs)

For commands like the Suspend and Unsuspend, Block and Unblock, Risk Managers can act upon Short Codes as well as Logical Accesses.

#### 2.2 Filtering and Sorting

Most of the panes of the Euronext RiskGuard User Interface offer a search box. The search box is accompanied by a drop-down list to present the users search suggestions. To help the user can define the filter thanks to an autocomplete, search suggestions.

| RiskGuard • Service open                             |   |
|------------------------------------------------------|---|
| Overview Risk alerts Email management Reference data |   |
| Trading Firm2                                        | × |
| CRefresh Last refresh on DD/MM/YYYY at 17:24         |   |

• **Filtering members**: it is possible from the Risk Controls Dashboard to restrict the view to a specific member. From the Risk Controls Dashboard using the search box on top of the table.

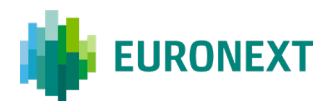

| ;   | смо       | IDD CI | EQD | )/MM/YYYY at 17:24                  | DRI<br>C Refresh Last refresh on DI |
|-----|-----------|--------|-----|-------------------------------------|-------------------------------------|
|     | смо       | IDD CI | EQD | D/MM/YYYY at 17:24                  | C Refresh Last refresh on DE        |
|     | СМО       | IDD CI | EQD |                                     |                                     |
|     |           |        |     | Member code                         | Member name                         |
| ged | OB Purged | - 08 P | •   | 0000222                             | Trading Firm1<br>00000000123        |
|     |           |        |     | es<br>O Short Codes (0)             | Trading sessions and Short Cod      |
|     | СМО       | IDD CI | EQD | Logical Access                      | Member name                         |
| CMO | 08        |        | EOD | Short Codes (0) Logical Access LA23 | Logical Access (7)                  |

- Select the entity, i.e. Member or Name
- Type the first characters of the searched entity or person and press enter. Only entities containing the characters will be displayed in the Risk Controls Dashboard
- To clear the selection, clear the text in the filtering box and press enter

#### 2.3 Refreshing Data

While risk alerts as well as risk control updates are displayed in real-time, the Euronext RiskGuard User Interface offers a **Refresh** button:

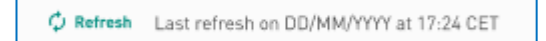

The 'Refresh' button allows the Risk Manager to update information in a pane manually. The mention of the last refresh appears near the button.

#### 2.4 Exporting Data

An "**Export**" button is available from most of the panes of the RiskGuard User Interface.

For RiskGuard Members is provided the option to export the data contained in the current pane to a csv file. They have the possibility to export the data from the "email management" feature and from the "short code list" tab.

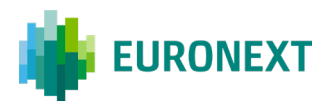

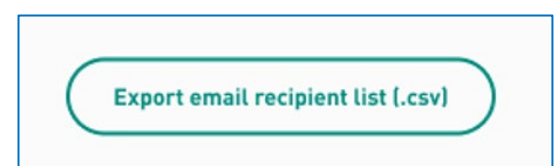

Figure 1 For NCM: email management exporting data button

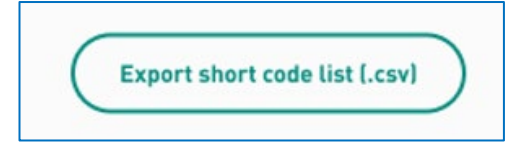

Figure 2 For NCM: short code list exporting data button

RiskGuard Clearer (GCM) have the option to export the data contained in the email management screen.

| Export email recipient li | st (.csv) |
|---------------------------|-----------|

Figure 3 For GCM: email management exporting data button

- To export data:
  - Select the data you want to export in the pane using the filtering options provided in the pane
  - Click on the "Export" button
  - All information displayed in the pane (i.e. all columns and all rows) is exported and included into the csv file

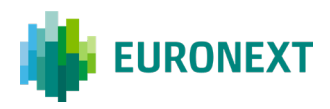

## **3. The Risk Controls Dashboard**

The Risk Controls Dashboard is the home page when logging in to the Euronext RiskGuard User Interface.

| Verview Risk alerts Email m     | anagement Reference data |     |     |           |            |
|---------------------------------|--------------------------|-----|-----|-----------|------------|
| Search a member code or a membe | er name                  |     |     |           | ۵          |
| C Refresh Last refresh on DD/MM | /YYYY at 17:24           |     |     |           |            |
| Member name                     | Member code              | EQD | IDD | смо       |            |
| Trading Firm1                   | 00099999                 | •   | •   | OB Purged | Killswitch |
| Trading Firm2                   | 00099999                 | •   | •   | OB Purged | Killswitch |
| Trading Firm3                   | 00099999                 | •   | •   | OB Purged | Killswitch |

Figure 3. Example of a Risk Controls Dashboard page for a RiskGuard Clearer (GCM)

#### The following information is displayed in the Risk Controls Dashboard to RiskGuard Clearers:

| Column      | Description                                                                                                   | Possible Values                                                                                                    |
|-------------|----------------------------------------------------------------------------------------------------|----------------------------------------------------------------------------------------------------|
| Member Name | Contains the Name of the risk-<br>monitored entity                                                            |                                                                                                    |
| Member Code | Contains the Member Code of the risk-<br>monitored member                                                     | 8 digits for the Member Code                                                                                                    |
| EOD         | Indicates the Suspend / Unsuspend<br>status of the risk-monitored entity on<br>the Equity Derivatives segment | Red – Suspended (disabled) for<br>the Kill Switch raw, Blocked on<br>all Contracts for the Block raw,<br>Order Size limits set for all<br>Contracts on the Order Size raw |
|             |                                                                                                    | Orange – Partially Suspended<br>for the Kill Switch raw, Blocked<br>on some Contracts for the Block<br>raw, Order Size limits set for                                     |

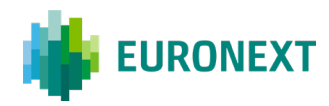

|                                                                                                    | some Contracts on the Order<br>Size raw<br>Green – Unsuspended (active)<br>for the Kill Switch raw,<br>Unblocked on all Contracts for<br>the Block raw, no Order Size<br>limit set any Contract on the<br>Order Size raw |
|----------------------------------------------------------------------------------------------------|----------------------------------------------------------------------------------------------------|
|                                                                                                    | Grey – The member has no trading rights in this segment                                                                                                    |
| Indicates the Suspend / Unsuspend<br>status of the risk-monitored entity on<br>the Index Derivatives segment | Red – Suspended (disabled) for<br>the Kill Switch raw, Blocked on<br>all Contracts for the Block raw,<br>Order Size limits set for all<br>Contracts on the Order Size raw                                                |
|                                                                                                    | Orange – Partially Suspended<br>for the Kill Switch raw, Blocked<br>on some Contracts for the Block<br>raw, Order Size limits set for<br>some Contracts on the Order<br>Size raw                                         |
|                                                                                                    | Green – Unsuspended (active)<br>for the Kill Switch raw,<br>Unblocked on all Contracts for<br>the Block raw, no Order Size<br>limit set any Contract on the<br>Order Size raw                                            |
|                                                                                                    | Grey – The member has no<br>trading rights in this segment                                                                                                    |
| Indicates the Suspend / Unsuspend status of the risk monitored entity on the Commodity Derivatives segment   | Red – Suspended (disabled) for<br>the Kill Switch raw, Blocked on<br>all Contracts for the Block raw,<br>Order Size limits set for all<br>Contracts on the Order Size raw                                                |
|                                                                                                    | Orange – Partially Suspended<br>for the Kill Switch raw, Blocked<br>on some Contracts for the Block<br>raw, Order Size limits set for<br>some Contracts on the Order<br>Size raw                                         |
|                                                                                                    | Green – Unsuspended (active)<br>for the Kill Switch raw,<br>Unblocked on all Contracts for<br>the Block raw, no Order Size<br>limit set any Contract on the<br>Order Size raw                                            |
|                                                                                                    | Indicates the Suspend / Unsuspend status of the risk-monitored entity on the Index Derivatives segment                                                                                                    |

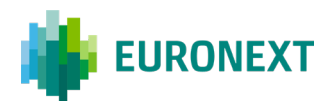

Grey – The member has no trading rights in this segment

| Kill Switch      | Click on the " <b>Kill Switch</b> " button on<br>the right of the risk-monitored entity<br>allows the Risk Manager to trigger the<br>Suspend or Unsuspend command               |
|------------------|----------------------------------------------------------------------------------------------------|
| Block / Unblock  | Click on the " <b>Block / Unblock</b> " button<br>on the right of the risk-monitored<br>entity allows the Risk Manager to<br>trigger the Suspend or Unsuspend<br>command        |
| Order Size Limit | Click on the " <b>Order Size Limit</b> " button<br>on the right of the risk-monitored<br>entity allows the Risk Manager to set,<br>amend, deactivate Order Size Limits<br>(OSL) |
| Maximum          |                                                                                                    |

Exposure

#### **3.1 The Risk Controls Dashboard Profile**

A Risk Member can act either as a RiskGuard Clearer, to risk monitor the NCMs he is providing clearing services, a RiskGuard Member to risk monitor its own firm, clients' activities, or both.

- The content of the Risk Controls Dashboard therefore depends on the profile of the Risk Manager.
- A Risk Manager having a Clearer and Member profile will always connect per default as a Clearer. However, from the Risk Controls Dashboard, Risk Managers have the possibility to switch from one profile to another without exiting the application.
- To do this, click on the "**Member**" button.

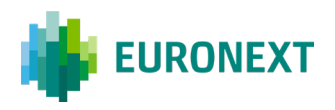

| O Clearer                     | 🖌 Member                                      |           |     |     |            |
|-------------------------------|-----------------------------------------------|-----------|-----|-----|------------|
| Overview Risk alerts          | Email management Reference data Short codes m | anagement |     |     |            |
| Search a Short Code Nam       | o ( Lonical Accoss / Long Codo                |           |     |     | 0          |
| Search a Short code Nam       | er Lugical Access / Long Code                 |           |     |     |            |
| CRofresh Last refresh o       | n DD/MM/YYYY at 17:24                         |           |     |     |            |
| Member name                   | Member code                                   | EQD       | IDD | СМО |            |
| Trading Firm1<br>00000123     | 0000222                                       | •         | •   | •   | Killswitch |
| rading sessions and Short Cod | 05                                            |           |     |     |            |
| 🗸 Logical Access              | O Short Codes                                 |           |     |     |            |
| Member name                   | Logical Access                                | EQD       | IDD | СМО |            |
| Trading Firm1<br>00000123     | LA23                                          |           | •   |     | Killswitch |
|                               |                                               |           |     |     | _          |
| Trading Firm1<br>00000123     | LA57                                          |           | -   | 1   | Killswitch |
| Trading Firm1<br>00000123     | LA56                                          | •         |     |     | Killswitch |
| Trading Firm1<br>00000123     | LA63                                          |           | •   |     | Killswitch |
| Trading Firm1<br>00000123     | LA63                                          | •         | •   |     | Killswitch |
| Trading Firm1<br>00000123     | LA88                                          | •         |     | ę.  | Killswitch |
| Trading Firm1<br>ucouci23     | LA11                                          | •         | 0   |     | Killswitch |
|                               |                                               |           |     |     |            |

When switching to the Member Profile, you will see additional levels on the Risk Controls Dashboard, i.e. the list of Logical Accesses as well as the list of short codes created in the context of RiskGuard.

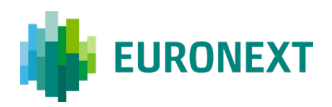

## 4. The Suspend / Unsuspend Commands ('Kill Switch')

Please note that the Suspend and Unsuspend commands can only be performed by Risk Managers that have been granted the authorization, i.e. that have been given the right profile by their MCA (Member Connect Administrator).

#### 4.1 Suspend ('Kill Switch') a risk-monitored Member

- To suspend the entire trading activity of a risk-monitored member for its member code, do the following:
- 1. In the Risk Controls Dashboard, click on the **Killswitch** button available at the Member Code level.

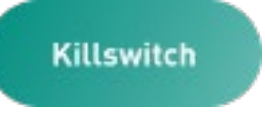

2. The following confirmation and validation dialog box appears:

The "Cancel" button allows you to close the dialog box and return to the screen previously consulted. The next button is greyed out.

The status provided for each Optiq segment on the top of the box indicates the Suspend status of the risk-monitored member before the Suspend command is triggered. As the Suspend is managed at Optiq segment level, it might be possible as per the screen below that the risk-monitored entity was previously suspended in a segment (in the example below, in the Commodities segment).

| 単 EURONEXT   MyEuros                                                                         | next                                                                                |       |       |                    | Firstname Lastname 🗸 |
|----------------------------------------------------------------------------------------------|-------------------------------------------------------------------------------------|-------|-------|--------------------|----------------------|
| RiskGuard  Overview Risk alerta Trading Firm2 Refresh Last refresh Member name Trading Firm2 | Service open Killswitch Trading Firm1 - 00098765 Choose an action Suspend Unsuspend | • EQD | • IDD | • CMO<br>OB Purged | X                    |
| Trading Firm2                                                                                | Select segment(s) to suspend<br>ED OID CMO<br>Your account password                 |       |       |                    | Kilswitch            |
| Trading Firm2 Trading Firm2                                                                  | CANCEL                                                                              |       |       | NEXT<br>OB Purged  | Kilswitch            |

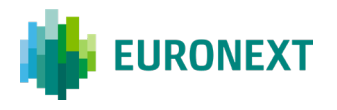

3. Click on the "**Suspend**" button and select the Optiq segment(s) on which the risk- monitored entity should be suspended. An Optiq segment appearing as Grey means that the entity has no trading or clearing right in that segment. The button will change from white to blue and a white check mark will appear to signify the suspension. To validate the suspension, enter your password. The password is the same as the password used to logon to the user interface. The "Next" button will then change from grey to green. Click on "**Next**" will validate the action.

| EURONEXT   MyEuronex      | t                                                                             |       |       |                   | Firstname Lastname 💙 |
|---------------------------|-------------------------------------------------------------------------------|-------|-------|-------------------|----------------------|
| RiskGuard eserv           | Ke spen<br>nail management Reference data                                     |       |       |                   |                      |
| Trading Firm2             | Killswitch                                                                    |       |       |                   | ×                    |
| 2 Refresh Last refresh on | Trading Firm1 - 00098765                                                      | • EQD | • IDD | CMO     OB Purged |                      |
| Member name               |                                                                               |       |       |                   |                      |
| Trading Firm2             | Suspend O Unsuspend                                                           |       |       |                   | Killswitch           |
| Trading Firm2             | Select segment(s) to suspend                                                  |       |       |                   | Killswitch           |
| Trading Firm2             | Order Book           Vrder Book           V         Keep active         Purge |       |       |                   | Killswitch           |
| Trading Firm2             | Your account password                                                         |       |       |                   | Killswitch           |
| Trading Firm2             | Cancel                                                                        |       |       | Next              | Killswitch           |
| Trading Firm2             | 00099999                                                                      | •     | •     | OB Purged         | Killswitch           |

4. Click on "**Next**" to validate the command. A second pop-in will appear to confirm the suspension of the risk-monitored entity. The confirmation box allows you to view the details of the 'Suspend' operation'.

Click on "**Confirm**" to validate the action, on "Back" to return to the suspend screen or "Cancel" to cancel the operation.

| EURONEXT   MyEurone                 | xt                                          |                    |                   |                   | Firstname Lastname 💙 |
|-------------------------------------|---------------------------------------------|--------------------|-------------------|-------------------|----------------------|
| RiskGuard<br>overview Risk alerts E | vice open<br>mail management Reference data |                    |                   |                   |                      |
| Trading Firm2                       | Are you sure you want to<br>Current         | suspend Trading F  | irm1 ?            |                   | ×                    |
| Member name                         | Trading Firm1 - 00098765                    | • EQD              | • IDD             | CM0     OB Purged |                      |
| Trading Firm2                       | Request                                     |                    |                   |                   | Killswitch           |
| Trading Firm2                       | Trading Firm1 - 00098765                    | • EQD<br>OB Active | IDD     OB Active | CMO     OB Purged | Killswitch           |
| Trading Firm2                       | Cancel                                      |                    | Back              | Confirm           | Killswitch           |
| Trading Firm2                       | 00099999                                    | •                  | •                 | OB Purged         | Killswitch           |

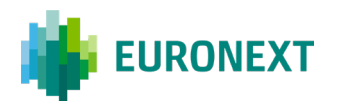

- 5. Click on **"Confirm"** will result in the following:
  - Suspend notifications are sent to the relevant Risk Managers of the Risk Member, and are also visible in the Risk Alert pane. The alerts notify Risk Managers of the success or the failure of the operation. Note that there will be one alert per Optiq segment on which the entity has been suspended.
  - The status of the risk-monitored entity in the Risk Controls Dashboard is updated to reflect the successful suspension i.e. changes from green to red.

Note that in case of an unsuccessful Suspend operation, an alert is also returned with the rejection reason being provided in the 'Comments' column of the Alert pane.

#### 4.2 Suspension at a Logical Access level

| XXXXXXXXXXXX            | 00000001 -    | • EQD | • IDD | • CM0 |
|-------------------------|---------------|-------|-------|-------|
| Choose an action        |               |       |       |       |
| O Suspend               | O Unsuspend   |       |       |       |
| Setect segmentisi to su | Label C Label |       |       |       |
|                         |               |       |       |       |

The Suspension follows the same logic as explained in the previous paragraphs. The only difference is the fact that a Logical Access is linked to an Optiq segment (in the figure above, EQD), therefore you are not requested to select any Optiq segment.

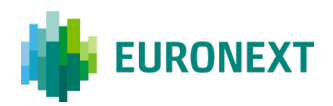

#### 4.3 Suspension at a Short Code level

|                           |             | • EQD | • 100 | • CM0 |
|---------------------------|-------------|-------|-------|-------|
| Choose an action          |             |       |       |       |
| Suspend                   | O Unsuspend |       |       |       |
| Select segmential to susp | DD CMO      |       |       |       |
| Order book                |             |       |       |       |
| Keep active               | O Purge     | )     |       |       |
|                           |             |       |       |       |
| Your account password     |             |       |       |       |

The Suspension follows the same logic as explained in the previous paragraphs. When suspending a short code you must select at least one Optiq segment (*a short code is never associated to a particular Optiq segment*).

#### 4.4 Unsuspend a risk-monitored Member

- To unsuspend the entire trading activity of a risk-monitored entity at the Member Code, i.e. FirmID, level, do the following:
- 1. In the Risk Controls Dashboard, click on the **Killswitch** button available at the Member Code level.

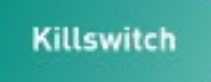

2. The following confirmation and validation dialog box appears:

The "Cancel" button allows you to close the dialog box and return to the screen previously consulted. The next button is greyed out.

The status provided for each Optiq segment on the top of the box indicates the Suspend status of the risk-monitored member before the Unsuspend command is triggered. *As the Unsuspend is managed at Optiq segment level, it might be possible as per the screen below that the risk-monitored entity was previously unsuspended in a segment.* 

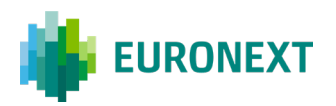

| Killswitch                     |     |           |    |
|--------------------------------|-----|-----------|----|
| Trading Firm1<br>00000000121   | eqD | OB Active | мо |
| Choose an action               |     |           |    |
| O Suspend 🗹 Unsuspend          |     |           |    |
| Select segment(s) to unsuspend |     |           |    |
|                                |     |           |    |
| four account password          |     |           |    |

2. Click on the "Unsuspend" Button and select the right Optiq segment(s). The button will change from white to blue and a white check mark will appear to signify the unsuspension. To validate the unsuspension, enter your password. You must use the same password as the one used to logon to the interface. The "Next" button will then change from grey to green. Click on "Next" will validate the action.

| Killswitch                         |     |           |     |     |
|------------------------------------|-----|-----------|-----|-----|
| Trading Firm1<br>0000000121        | eqD | OB Active | СМО |     |
| Choose an action Suspend Vnsuspend |     |           |     |     |
| Select segment(s) to unsuspend     |     |           |     |     |
| Your account password MyPWD2021!   |     |           |     |     |
| Cancel                             |     |           | N   | ext |

3. A second pop-in will appear to confirm the unsuspending of the firm. The confirmation box allows you to view the details of the 'Unsuspend' operation.

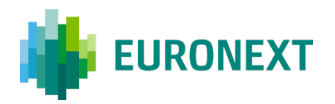

Click on "**Confirm**" to validate the action, on "Back" to return to the unsuspend screen or "Cancel" to cancel the operation.

| EURONEXT   MyEurone:   | xt                                  |                   |                   |                    | Firstname Lastname 🗡 |  |
|------------------------|-------------------------------------|-------------------|-------------------|--------------------|----------------------|--|
| <b>RiskGuard</b> • ser | rvice open                          |                   |                   |                    |                      |  |
| Trading Firm2          | Are you sure you want to<br>Current | suspend Trading F | Firm1 ?           |                    | ×                    |  |
| Member name            | Trading Firm1 - 00098765            | • EQD             | • IDD             | • CMO<br>OB Purged |                      |  |
| Trading Firm2          | Request                             |                   |                   |                    | Killswitch           |  |
| Trading Firm2          | Trading Firm1 - 00098765            | EQD     OB Active | IDD     OB Active | • CMO<br>OB Purged | Kitlswitch           |  |
| Trading Firm2          | Cancel                              |                   | Back              | Confirm            | Killswitch           |  |
| Trading Firm2          | 00099999                            | ۰                 | •                 | OB Purged          | Killswitch           |  |

- 4. Click on Confirm will result in the following:
  - Unsuspend notifications are sent to the relevant Risk Managers of the Risk Member, and are also visible in the Risk Alert pane. The alerts notify Risk Managers of the success or the failure of the operation. Note that there will be one alert per Optiq segment on which the entity has been unsuspended.
  - The status of the risk-monitored entity in the Risk Controls Dashboard is updated to reflect the successful unsuspending i.e. changes from red to green.

Note that in case of an unsuccessful Unsuspend operation, an alert is also returned, the rejection reason being provided in the 'Comments' column of the Pending Alert pane.

#### 4.5 Unsuspend at a Logical Access level

The Unsuspension follows the same logic as the Suspension at the Logical Access level i.e. no Optiq segment needs to be selected.

#### 4.6 Unsuspend at a Short Code level

The Unsuspension follows the same logic as the Suspension at the short code level i.e. Risk Managers need to select the Optiq segment(s).

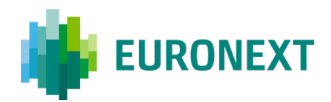

# 5. The Block / Unblock commands

#### 5.1 Access to the Block / Unblock command

Risk Managers should note that the **same** button is used to set a Block or an Unblock command.

 In order to access to the Block or Unblock command, click on the "Block /Unblock" button from the Risk Controls Dashboard page as shown below:

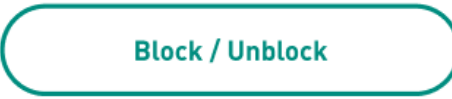

This button is located as indicated below in the Risk Controls Dashboard:

| RiskGuard Service Open                                                                    |                           |     | GLO | BAL DERIVATIVES TR | RADING AMSTERDAM 001 |
|-------------------------------------------------------------------------------------------|---------------------------|-----|-----|--------------------|----------------------|
| Clearer O Member                                                                          |                           |     |     |                    |                      |
| verview Risk alerts Email management Reference data                                       |                           |     |     |                    |                      |
| Search a member code or a member name                                                     |                           |     |     |                    |                      |
| Refresh Lest refresh on 01/09/2022 at 15:41    Refresh KIII Switch G Block/ Unblock G OSL |                           |     |     |                    |                      |
| Member name / code                                                                        | Subscriptions / Contracts | EQD | IDD | смо                | Actions              |
| MUNNIK OPTIES & FUTURES TRADING<br>00028465                                               | See details               | ٠   | ٠   | •                  | Kill Switch          |
|                                                                                           |                           | •   | ٠   | • (                | Block / Unblock      |
|                                                                                           |                           | 100 |     | - /                |                      |

#### 5.2 Select the Optiq segment and the command

The Block and Unblock commands are set within the Optiq Matching Engine at the Contract level, a Contract belonging to one unique Optiq segment. Once the aforementioned button has been clicked on, the following command screen will appear and initiate the process:

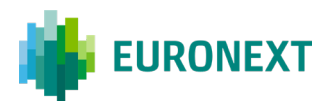

| 0000000121               |                                    | 😑 EQD 🛛 😑 IDD        | 😑 смо   |
|--------------------------|------------------------------------|----------------------|---------|
| Segment: -               | Subscription(s) / Cor<br>an action | utractisi Order book | Summary |
| elect a segment to block | dai O                              | О СМО                | 2       |
| noose an action          |                                    |                      |         |
|                          | 0.000                              |                      |         |

The screen above will present several information:

1 The colour next to the segment acronym will inform the Risk Manager whether a Contract or all Contracts of an Optiq segment has (have) been blocked. The colour code is the following:

Green: **No Contract** under the Optiq segment has been blocked

Orange: At least one Contract has been blocked under the Optiq segment

Red: All the Contracts have been blocked under the Optiq segment

- 2 Below, you can select the Optiq segment under which you want to block one or multiple Contracts. As long as a segment has not been selected, the action below ("Block" or "Unblock") will remain greyed out and unresponsive.
- 3 Finally, once a given segment has been selected, only remains to select the action that you want to set i.e. **Block** or **Unblock** one or multiple Contracts. It is to be noted that if for a given segment, no Contract is blocked, the "unblock button" will remain greyed out as the action cannot be applied to any item.

Once the Optiq segment and the command have been selected, the "**Next**" button in the bottom right corner will become green (4). Click on "**Next**" will allow you to move to the next screen.

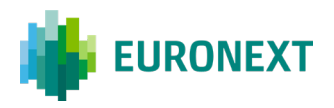

| Trading Firm1<br>00000000121                                                  |                      | •         | EQD     | ODI O | 😑 смо   |
|-------------------------------------------------------------------------------|----------------------|-----------|---------|-------|---------|
| Segment: -                                                                    | Subscription(s) / Co | ntract[s] | Order t | book  | Summary |
|                                                                               |                      |           |         |       |         |
| elect a segment and a                                                         | an action            |           |         |       |         |
| elect a segment and a                                                         | an action            |           |         |       |         |
| elect a segment and a<br>elect a segment to block                             | an action            | ОСМ       | 0       |       |         |
| elect a segment and a<br>elect a segment to block<br>O EQD<br>hoose an action | an action            | ОСМ       | 0       |       |         |

In the example above, the Risk Manager has selected the Index Derivatives (IDD) segment and can only select the "Block" action as, according to the information on top of the window, no Contract is currently blocked.

In order to move to the next step of the process, click on the **"Next"** button (4).

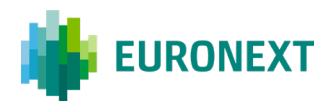

#### The Block command

#### 5.2.1 BLOCK - SELECT THE CONTRACT(S) AND / OR THE SUBSCRIPTION(S)

| Block                        |                                        |                         |       |    |
|------------------------------|----------------------------------------|-------------------------|-------|----|
| Trading Firm1<br>00000000121 | •                                      | EQD 😑 IDD               | 😑 смо |    |
| Segment: IDD                 | Subscription(s) / Contract(s)          | Order book              | Summa | ry |
| elect one or more subscr     | iptions or contracts                   |                         |       |    |
| Search a subscription or co  | ntract                                 |                         |       | ۹  |
| The restriction will be      | applied to all the contracts linked to | the specified subscript | tion. |    |
| Subscription(s)              | Contract(s)                            |                         | Block |    |
| Subscription 1<br>AAD        | 110                                    |                         |       | ×  |
|                              | Contract 1                             | 5                       | e'    |    |
|                              | Contract 2                             |                         | ø     |    |
|                              | Contract 3<br>AO                       | 6                       | 0     |    |
|                              | Contract 4                             |                         | 0     |    |
|                              | Contract 5<br>AO                       |                         | 0     |    |
|                              | Contract 6                             |                         |       |    |
|                              | Contract 7<br>AO                       |                         | 0     |    |
|                              | Contract 8<br>AO                       |                         |       |    |
|                              | Contract 9<br>AO                       |                         | 0     |    |
|                              | Contract 10<br>AO                      |                         |       |    |
| Subscription 2<br>AAO        | 110                                    |                         | ď     | +  |
| Subscription 3<br>AAO        | 110                                    |                         |       | +  |
| Subscription 4<br>AAO        | 110                                    |                         |       | +  |
| Subscription 5               | 110                                    |                         |       | +  |

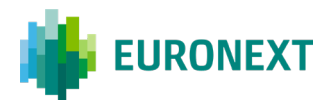

After having clicked on "Next", you can select to block either a Subscription (**5**) i.e. a sub-division of an Optiq segment containing a group of Contracts sharing the same properties (e.g. all French Index Derivatives Futures Contracts), or one or multiple Contract(s) individually (**6**).

In the example above, the Risk Manager wants to block:

- Contract 1 and Contract 2 of Subscription 1
- All Contracts belonging to Subscription 2 and containing 110 Contracts.

Once the you have selected all Contracts to be blocked, click on the "**Next**" button at the bottom right corner of the page.

| Subscription 2<br>AAO  | 110 | •    | +    |
|------------------------|-----|------|------|
| Subscription 3<br>AAO  | 110 |      | +    |
| Subscription 4<br>AAO  | 110 |      | +    |
| Subscription 5<br>AAO  | 110 |      | +    |
| Subscription 6<br>AAO  | 110 |      | +    |
| Subscription 7<br>AAD  | 110 |      | +    |
| Subscription 8<br>AAO  | 110 |      | +    |
| Subscription 9<br>AAO  | 110 |      | +    |
| Subscription 10<br>AAO | 110 |      | +    |
| Cancel                 |     | Back | Next |

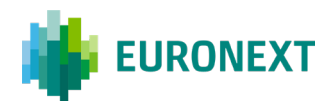

#### 5.2.2 BLOCK - OPTIONAL PURGE OF THE ORDER BOOK(S)

Once individual Contracts and / or Subscriptions of the Optiq segment have been selected and you have clicked on "Next", option to purge the order book(s) of the selected Contracts is given to Risk Managers.

As shown below, the interface provides Risk Managers with various purge options:

| Trading Firm1<br>00000000121 |                               | 🗕 EQD 🛛 🕚 IDD | 😑 смо                 |
|------------------------------|-------------------------------|---------------|-----------------------|
| Segment: IDD                 | Subscription(s) / Contract(s) | Order book    | Summary               |
| elect an action for Orde     | er book                       |               |                       |
| Subscription(s)              | Contract(s)                   |               | Purge all Order Books |
| Subscription 1<br>AAD        | -                             |               |                       |
|                              | Contract 1<br>AO              |               | 0                     |
|                              | Contract 2<br>AO              |               |                       |
| Subscription 2<br>AAO        | All                           |               |                       |
|                              |                               |               |                       |

The screen above presents what is displayed when reaching the step to set or not the option to purge order book(s). The Risk Managers are provided with three possibilities:

- 1. Do not set the option to purge the order book for **any of the Contracts** to be blocked
- 2. Set the option to purge the order book(s) for **some Contracts and / or Subscriptions** to be blocked
- 3. Set the option to purge the order book for **all Contracts and / or Subscriptions** to be blocked

In the example above, no order book is about to be purged as none of them is selected. A summary of the action to be taken is indicated at the bottom of the screen (7).

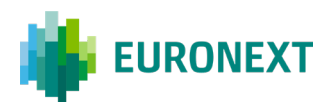

| Block                        |                               |               |                       |
|------------------------------|-------------------------------|---------------|-----------------------|
| Trading Firm1<br>00000000121 |                               | 🗧 EQD 🛛 🗧 IDD | 😑 смо                 |
| Segment: IDD                 | Subscription(s) / Contract(s) | Order book    | Summary               |
| Select an action for Ord     | er book                       |               |                       |
| Subscription(s)              | Contract(s)                   |               | Purge all Order Books |
| Subscription 1<br>AAD        | -                             |               |                       |
|                              | Contract 1<br>AO              |               | 6                     |
|                              | Contract 2<br>AO              |               |                       |
| Subscription 2<br>AAO        | All                           |               |                       |
| Cancel                       |                               |               | Back Next             |

In the second example above, only one Contract is selected to have its order book purged as the result of the Block command. An appropriate message will notify the Risk Manager of the action. This message will be displayed at the bottom of the screen, right below the "Back" and "Next" buttons.

Please note that at any time before the final validation, the "**Back**" button allows you to come back to the previous step of the command.

| Trading Firm1<br>00000000121 |                               | 🖲 EQD 🛛 🛑 IDD | 😑 смо                 |
|------------------------------|-------------------------------|---------------|-----------------------|
| Segment: IDD                 | Subscription(s) / Contract(s) | Order book    | Summary               |
| elect an action for Ord      | er book                       |               |                       |
| Subscription(s)              | Contract(s)                   | 8             | Purge all Order Books |
| Subscription 1<br>AAO        | -                             |               |                       |
|                              | Contract 1<br>AO              |               |                       |
|                              | Contract 2<br>AD              |               |                       |
| Subscription 2<br>AAD        | All                           |               |                       |

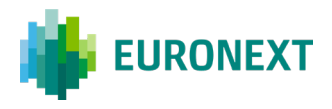

Again, an appropriate message displayed at the same location will notify the Risk Manager of the action.

Finally in the example above, by clicking on **"Purge all order books"** square (8), all the previously selected Contracts and Subscriptions to be blocked will have their order books purged as a result of the Block command.

When the correct actions have been selected, click on the "**Next**" button in the bottom right corner of the screen in order to move to the last part of the process, i.e. final validation of the command.

*Please note that when setting the option to purge the order book, all open orders (and quotes where relevant) including GTCs and wholesales awaiting validation will be pulled by the Optiq Matching Engine as the result of the Block command.* 

#### 5.2.3 BLOCK - FINAL VALIDATION

The last part of the Block command consists in the final validation of the Block command before it is submitted to the Optiq Matching Engine.

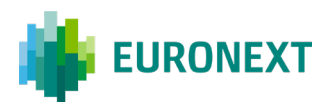

| Block                        |                |                  |                  |                 |                                     |                |
|------------------------------|----------------|------------------|------------------|-----------------|-------------------------------------|----------------|
| Segment: IDD                 | Subscription(s | ) / Contract(s)  | Order b          | ook             | Summary                             |                |
| Current                      |                |                  |                  |                 |                                     |                |
| Trading Firm1<br>00000000121 |                |                  | e EQD            | ) IDD           | 🔶 смо                               |                |
| Request                      |                |                  |                  |                 |                                     |                |
| Trading Firm1<br>00000000121 |                |                  | eqD              | <u> </u>        | 🗢 смо                               |                |
| Request details              |                |                  |                  |                 |                                     |                |
| Subscription(s)              |                | Contract(s)      |                  |                 | Block                               |                |
| Subscription1                |                |                  |                  |                 |                                     |                |
|                              | -              | Contract 1<br>AO |                  |                 | 0B Active                           |                |
|                              |                | Contract 2<br>AD |                  |                 | OB Active                           |                |
| Subscription2                |                | AU               |                  |                 | OB Active                           |                |
| Cancel                       | Note that the  | restriction on s | ubscriptions wil | l be applied to | Back Su<br>b all the contracts link | lomit<br>red 🛕 |

The window above provides a summary of the actions selected during the previous steps of the command. The information contained is the following:

- 1 The current Block / Unblock status of the risk-monitored entity for each Optiq segment *prior to the command being validated*
- 2 The future Block / Unblock status of the risk-monitored entity for the Optiq segment once the command will be submitted and completed
- 3 The summary of the Contracts and / or the Subscriptions impacted by the command with the respective "Purge Order Book" options

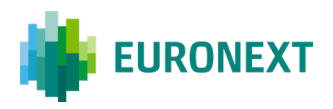

| Block                        |                               |           |
|------------------------------|-------------------------------|-----------|
| Segment EQD                  | Subscription[s] / Contract[s] | Summary   |
| Current                      |                               |           |
| Trading Firm1<br>00000000121 | 😑 EQD 🗧                       | IDD 🔶 CMO |
| lequest                      |                               |           |
| Trading Firm1<br>00000000121 | 😑 EQD 🧲                       | IDD 🔶 CMO |
| equest details               |                               |           |
| Subscription(s)              | Contract(s)                   | Block     |
| Subscription1                | -                             | -         |
|                              | Contract 1<br>AO              | OB Active |
|                              | Contract 2<br>AD              | OB Active |
| Subscription2                |                               |           |
|                              | Contract 1<br>AO              | OB Active |
| Subscription3<br>A0          | All                           | OB Purge  |
| Subscription4                | All                           | OB Purge  |
| Subscription5                | All                           | OB Purge  |
| Subscription6                | All                           | OB Purge  |
| Subscription7                | All                           | OB Purge  |
| Subscription8                | All                           | OB Purge  |
| Subscription9                | All                           | OB Purge  |
| Subscription10               | All                           | OB Purge  |
| Subscription3                | All                           | OB Purge  |
|                              |                               |           |
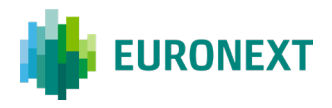

For a Block command, as shown in the screen above, the status of the order book at *Contract level* as a result of the Block command will be indicated:

- "OB active": The order book for this Contract will not be purged
- "OB purge": The order book for this Contract will be purged

These will obviously depend on which action has been set during the previous step.

Once the command has been reviewed, you can validate it by clicking on the **"Submit"** button at the bottom right corner of the screen:

| Subscription3<br>AD | AII                                            | OB Purge    |
|---------------------|------------------------------------------------|-------------|
| Subscription3       | All                                            | OB Purge    |
| Subscription3       | All                                            | OB Purge    |
| Cancel              | Note that the restriction on subscriptions wil | Back Submit |

Click on "Submit" will result in the Risk Manager to be redirected to the Risk Controls Dashboard. A pop-up message will appear to confirm the result of the command, i.e. successful or not.

| BURONEXT   MyEuronext                                             |                          | L0GOUT Firstname Lastname     |
|-------------------------------------------------------------------|--------------------------|-------------------------------|
| RiskGuard • Service open<br>Overview Risk alerts Email management | Block command successful | Risk member name 1 00099999 🐱 |
| Search a member name or code                                      |                          | ٩                             |
| Refresh Last refresh on DD/MM/YYYY at 17:24 CE                    | Ţ.                       |                               |

Block notifications are sent to the relevant Risk Managers of the Risk Member, and are also visible in the Risk Alert pane. The alerts notify Risk Managers of the success or the failure of the operation. *Note that there will be one alert per individual Contract that has been blocked*.

The status of the risk-monitored entity in the Risk Controls Dashboard is updated to reflect the success of the operation.

Note that in case of an unsuccessful Block operation, an alert is also returned with the rejection reason being provided in the 'Comments' column of the Alert pane.

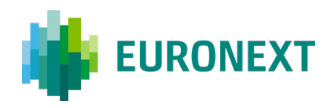

## **5.3 Block Command on Logical Access level**

When it comes to the Block command at the Logical Access level, the same logic described in the previous paragraph can be applied, from the selection of the Contracts and / or Subscriptions, to the final validation and the option to purge the order book will be applicable.

The main difference that can be pointed out will be at the selection level as there is not the possibility to select any Optiq segment.

| LA01             |                               | e EOD<br>- | . IDD | СМО     |
|------------------|-------------------------------|------------|-------|---------|
| Segment: EQD     | Subscription[s] / Contract[s] | Order      | book  | Summary |
| Choose an action | O Unblock                     |            |       |         |

| Block            |                               |            |         |
|------------------|-------------------------------|------------|---------|
| LA01             |                               | EQD IDD    | СМО     |
| Segment: EQD     | Subscription(s) / Contract(s) | Order book | Summary |
| Select an action |                               |            |         |
| Slock            | OUnblock                      |            |         |
| Cancel           |                               |            | Next    |

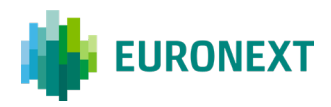

### 5.4 Block Command on Short Code level

To set a Block command at the short code level, the process follows the same logic as described in the previous paragraphs. At the contrary to the Logical Access one, it is possible in this case to select the Optiq segment on which the command should be applied.

### 5.5 The Unblock command

In order to set an Unblock command, click on the "**Block / Unblock**" button from the Risk Controls Dashboard, then the Optiq segment and the "**Unblock**" button.

When Contracts under a given Optiq segment have been blocked, when reaching the relevant window, the "**Unblock**" button will not be greyed out and can be ticked.

| 000000000121                  |              |       | 😑 EQD 🧧                  | IDD | 😑 смо   |
|-------------------------------|--------------|-------|--------------------------|-----|---------|
| Segment:                      | •            | Subsc | ription(s) / Contract(s) |     | Summary |
| elect a segment an            | id an actior | n     |                          |     |         |
| elect a segment to blo        | ock          |       | _                        | _   |         |
| 0 E0D                         | 1            |       | O CMO                    |     |         |
| O EQD                         | ~            | IDD   | О СМО                    |     |         |
| EQD hoose an action     Block | ~            | IDD   | О СМО                    |     |         |

The process to set the Unblock command remains similar to the one to set the Block command. You must first select the Optiq segment and then click on the "**Unblock**" button.

The "Next" button will become green and can be clicked upon.

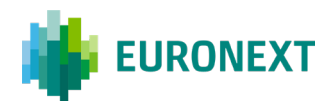

### 5.5.1 UNBLOCK - SELECT THE CONTRACT(S) AND / OR THE SUBSCRIPTION(S)

Regarding the Subscription / Contract selection for an Unblock action, the window will only display the Subscriptions and / or individual Contracts that are currently in a Block status.

The screen works exactly the same way as the Block screen. If an entire Subscription is blocked, it is possible for the user to Unblock the entire Subscription. You can alternatively unblock one or multiple Contracts within one or multiple Subscriptions individually.

| Trading Firm1<br>00000000121                           | 😑 EQD 🛛 🛑 II                                    | ор 😑 смо    |   |
|--------------------------------------------------------|-------------------------------------------------|-------------|---|
| Segment: IDD                                           | Subscription(s) / Contract(s)                   | Summary     |   |
| elect one or more subscriptions o                      | or contracts                                    |             |   |
| Search a subscription or contract                      |                                                 |             | ۹ |
| <ol> <li>The restriction will be applied to</li> </ol> | o all the contracts linked to the specified sut | oscription. |   |
| Subscription(s)                                        | Contract(s)                                     | Unblock     |   |
| Subscription 1<br>AAO                                  | 10                                              |             | + |
|                                                        | Contract 1<br>AO                                | 0           |   |
|                                                        | Contract 2<br>AO                                | C)          |   |
|                                                        | Contract 3<br>AO                                | ď           |   |
|                                                        | Contract 4                                      | ď           |   |
|                                                        | Contract 5<br>AD                                | ď           |   |
|                                                        | Contract 6<br>AO                                | ď           |   |
|                                                        | Contract 7<br>AD                                | er 🖉        |   |
|                                                        | Contract 8<br>AO                                | C)          |   |
|                                                        | Contract 9<br>AO                                | •           |   |
|                                                        | Contract 10<br>AD                               | •           |   |
| Subscription 2<br>AAO                                  | 10                                              | e           | + |
| Subscription 3                                         | 110                                             | ۳           | + |
| Subscription 4<br>AAD                                  | 110                                             | ø           | + |
| Subscription 5<br>AAD                                  | 110                                             | ď           | + |

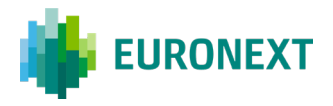

When you have selected all the Subscriptions and / or Contracts to unblock, click on the "**Next**" button at the bottom right corner of the screen in order to go to the last step of the command, i.e. the final validation phase.

It is to be noted that for the Unblock action, there is no purge of the order book page to be displayed. The user will move directly to the summary page.

### 5.5.2 UNBLOCK – FINAL VALIDATION

The summary page provides you with the exact same information as for the Block command i.e.:

- Current status of the Contracts and / or the Subscriptions before the Unblock command is triggered
- Future status of the Contracts and / or the Subscriptions if the Unblock command is validated and completed

Once you have validated the request, click on the "Submit" button.

You will be redirected to the Risk Controls Dashboard. A pop-up message will appear to confirm the successful completion of the command on the top of the screen:

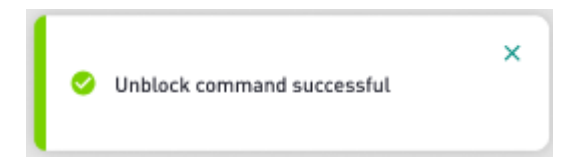

Unblock notifications are sent to the relevant Risk Managers of the Risk Member, and are also visible in the Risk Alert pane. The alerts notify Risk Managers of the success or the failure of the operation. *Note that there will be one alert per individual Contract that has been unblocked*.

The status of the risk-monitored entity in the Risk Controls Dashboard is updated to reflect the successful Unblock command.

Note that in case of an unsuccessful Unblock operation, an alert is also returned with the rejection reason being provided in the 'Comments' column of the Alert pane.

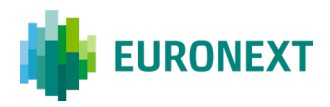

## 5.6 The Unblock command on Logical Access level

The Unblock command at the Logical Access level follows the same logic as described in the previous paragraphs.

The main difference, as for the Block command at Logical Access level, is that there is no possibility to select an Optiq segment on which the command will be applied.

| LA01             |              | eqD               | • IDD<br>- | СМО .   |
|------------------|--------------|-------------------|------------|---------|
| Segment: EQD     | Subscription | (s) / Contract(s) | _          | Summary |
| ielect an action |              |                   |            |         |
|                  | Unblock      |                   |            |         |

## 5.7 The Unblock command on Short Code level

The Unblock command at short code level will follow the exact same logic as described in the previous paragraphs for the Unblock command at Member Code level.

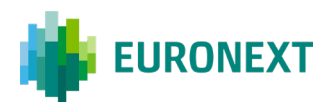

# 6. Order Size Limit

## 6.1 Order Size Limit Command

The Order Size Limit (OSL) allows Risk Managers to set a maximum number of lots for a risk-monitored entity at a Contract level when submitting orders (or quotes). *Note that the limit does not apply to RFC and wholesale orders.* 

In order to set or amend OSL for Contracts and / or Subscriptions of a risk-monitored entity, click on the "**Order size limit**" button from the Risk Controls Dashboard (1).

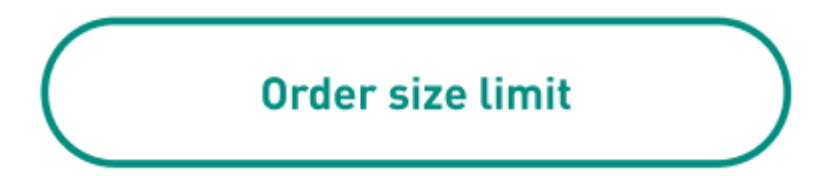

| .iskGuard Service Open                              |                           |     | GLO | BAL DERIVATIVES T | RADING AMSTERDAM | 00028265  |
|-----------------------------------------------------|---------------------------|-----|-----|-------------------|------------------|-----------|
| Clearer O Member                                    |                           |     |     |                   |                  |           |
| verview Risk alerts Email management Reference data |                           |     |     |                   |                  |           |
| Search a member code or a member name               |                           |     |     |                   |                  | ٩         |
| 2 Refresh Last refresh on 01/09/2022 at 15:41       |                           |     |     |                   |                  |           |
| Member name / code                                  | Subscriptions / Contracts | EQD | IDD | смо               | Actions          |           |
| MUNNIK OPTIES & FUTURES TRADING<br>00028455         | See details               |     | •   | •                 | Kill Switch      |           |
|                                                     |                           | ٠   | ٠   | • (               | Block / Unblock  | $\supset$ |
|                                                     |                           | 20  | 10  | 10                | Order size limit |           |

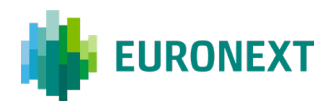

## 6.2 Order Size Limit – Select the Optiq segment

After having clicked on the "Order size limit" button, the following window allowing you to select the Optiq segment will be displayed:

| 00000000121                  |                 | 1 0                   | EQD 😗 IDD | 0 CM0   |
|------------------------------|-----------------|-----------------------|-----------|---------|
| Segment:<br>Select a segment | •               | Subscription(s) / Cor | itract[s] | Summary |
| Select a segment to 0        | rder Size Limit |                       |           |         |
|                              | 0 100           | 0.0                   | MO        | כ       |

The screen above contains several information:

- 1 The colour next to the segment code (e.g. EQD for Equity Derivatives) indicates if order size limits have been set for **at least** one Contract into the segment
  - Green: Order Size Limits have been set for all active Contracts of the Optiq segment
  - Orange: Order Size Limits have been set for **some Contracts** of the Optiq segment
  - Red: No limit has been set for any Contract of the Optiq segment
- 2 Please select the Optiq segment for which you want to set order size limits. As long as no segment has been selected, the "Next" button will remain greyed out and cannot be clicked upon

Click on "**Next**" to validate the selection and move to the next step.

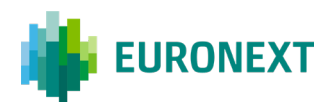

# 6.3 Order Size Limit – Set / Amend Order Size Limit to selected Contracts and / or Subscriptions

| Segment: EC                           | D Subscriptions or contracts     | ption[s] / Contract[s)            | Summary    |   |
|---------------------------------------|----------------------------------|-----------------------------------|------------|---|
| Search a subscription                 | or contract name or code         |                                   |            | Q |
|                                       |                                  |                                   |            |   |
| <ul> <li>The restriction w</li> </ul> | vill be applied to all the contr | acts linked to the specified sub: | cription.  |   |
| iubscriptionis                        | Contractisi                      | Order Size Limit(s)               |            |   |
| Subscription1                         | 234                              | 500                               | Deactivate | × |
|                                       | Contract1<br>AOS                 | 500                               | Deactivate |   |
|                                       | Contract2<br>AOS                 | 999 999                           | Deactivate |   |
|                                       | Contract3<br>AOS                 | 2 000                             | Deactivate |   |
|                                       | Contract4<br>AOS                 | 500                               | Deactivate |   |
|                                       | Contract5<br>AOS                 | 500                               | Deactivate |   |
|                                       | Contracté<br>AOS                 | 500                               | Deactivate |   |
|                                       | Contract7<br>AOS                 | 500                               | Deactivate |   |
|                                       | Contract8<br>AOS                 | 500                               | Deactivate |   |
|                                       | Contract9<br>AOS                 | 500                               | Deactivate |   |
|                                       | Contract10<br>AOS                | 500                               | Desctivate |   |
|                                       | ¢.                               | oad more [10 on 234]              |            |   |
| Subscription2                         | 10                               | Type à number                     |            | + |
| Subscription3                         | 10                               | 4 000                             | Deactivate | + |
| iubscription4                         | 10                               | Type a number                     |            | + |
| iubscription5                         | 10                               | Type a number                     |            | + |
| Subscription6                         | 10                               | Type a number                     |            | + |
| Subscription7                         | 10                               | Type a number                     |            | + |
| Subscription8                         | 10                               | Type a number                     |            | + |
| Subscription9                         | 10                               | Type a number                     |            | + |
| Subscription10                        | 10                               | Type a number                     |            | + |

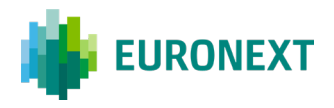

The screen above is reached when clicking the "**Next**" button from the bottom right corner of the Optiq segment selection screen.

The screen above provides an overview of all the Subscriptions and Contracts under the selected Optiq segment as well as the current OSL already set if any. For the Subscriptions and / or Contracts that do not have any limit set, the mention "**Type a number**" will be displayed.

#### 6.3.1 HOW TO SET ORDER SIZE LIMITS

| tiskGuard ervice Open                         |                             |     | 610 | RAI DEDIVATIVES TO | DADING AMSTEDDAM 0002          |
|-----------------------------------------------|-----------------------------|-----|-----|--------------------|--------------------------------|
| Clearer O Member                              |                             |     |     |                    |                                |
| Risk alerts Email management Reference data   |                             |     |     |                    |                                |
| Search a member code or a member name         |                             |     |     |                    |                                |
| ) Refresh Last refresh on 01/09/2022 at 15:41 | Subscriptions / Partners    | 500 | 100 | CMO                | Artions                        |
| Prenines mainte / Sowe                        | Janach provins / Gonte acca | 200 | 100 | CHU                | Activity                       |
| MINNIK OPTIEC & EIITIIDEC TRADING             | See details                 | •   | •   | • •                | 1010-0-0-0                     |
| MINNIK ODTIEC & EITTIDEC TDANING              | See details                 | •   | •   | •                  | Kill Switch                    |
| NIINNIK ADTIFC E EIITIIBEC TOLAINA            | See detaits                 |     | -   | -                  | Kill Switch<br>Block / Unblock |

After having clicked on the "Order size limit" button the following screen will be displayed.

| Trading Firm1<br>00000000121 |                 | 🗞 EQD                         | 🙋 IDD | 🙋 смо   |  |
|------------------------------|-----------------|-------------------------------|-------|---------|--|
| Segment:                     | •               | Subscription(s) / Contract(s) |       | Summary |  |
| Select a segment to O        | rder Size Limit | Осмо                          |       |         |  |

Once the screen above is reached, please select the Optiq segment for which you want to set Order Size Limit and click on "**Next**". The next screen will display the window where you can set OSL for selected Contracts and / or Subscriptions.

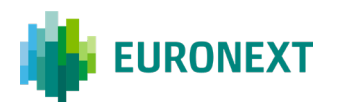

| Trading Firm1<br>2003/2001/21                                                                                                    |                             | 🤨 EOD 🙁 IDO 🥸 (                            | ю     |
|----------------------------------------------------------------------------------------------------|-----------------------------|--------------------------------------------|-------|
| Segment: EQD                                                                                                    | Subscri                     | stion(s) / Contract(s) Sur                 | neary |
| lect one or more sub:                                                                                                    | scriptions or contracts     |                                            |       |
| Search a subscription or                                                                                                    | contract name or code       |                                            | ٩     |
|                                                                                                    |                             |                                            |       |
|                                                                                                    | to appred to all the contri | icte united to one specified autocription. |       |
| iabacription(s)                                                                                                    | Contract(a)                 | Order Size Limit(c)                        |       |
| in proving the second second sec | 234                         | Type a number                              | ×     |
|                                                                                                    | Contract1<br>ACS            | Type a number                              |       |
|                                                                                                    | Contract2<br>AOS            | Type a number                              |       |
|                                                                                                    | Contract3<br>AOS            | Type a number                              |       |
|                                                                                                    | Contract4<br>ACS            | Type a number                              |       |
|                                                                                                    | Cantract5<br>AOS            | Type a number                              |       |
|                                                                                                    | Contract6                   | Type a comber                              |       |
|                                                                                                    | Contract7                   | Type a number                              |       |
|                                                                                                    | ContractB                   | Type a number                              |       |
|                                                                                                    | Contract9                   | Type a nomber                              |       |
|                                                                                                    | Contract10                  | Type a number                              |       |
|                                                                                                    |                             | ad more (10 on 204)                        |       |
| Subscription2                                                                                                    | 10                          |                                            |       |
| lo .                                                                                                    |                             | Type a number                              | +     |
| <b>Subscription3</b><br>(0)                                                                                                    | 10                          | Type a number                              | +     |
| Subscription4                                                                                                    | 10                          | Type a number                              | +     |
| SubscriptionS                                                                                                    | 10                          |                                            | 20442 |
| 10                                                                                                    |                             | Type a number                              | +     |
| Subscription&                                                                                                    | 10                          | Type a number                              | +     |
| Subscription7                                                                                                    | 10                          | Type a number                              | +     |
| Subscription®                                                                                                    | 10                          | Type a number                              | +     |
| Subscription?                                                                                                    | 10                          | ( Descenter )                              |       |
| ۵                                                                                                    |                             | - She i Manna                              |       |
| Subscription10                                                                                                    | 10                          | Type a number                              | *     |
|                                                                                                    | 01                          | ced more (10 on 34)                        |       |

In the example above, no Order Size Limit has been set for any Contract of the EQD (Equity Derivatives segment).

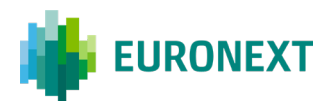

In order to set **initial** Order Size Limits for one or multiple Contracts and / or Subscriptions, you simply need to enter the limit in the field where "Type a number" is written.

If OSL is set for a Subscription (3), the value will apply to all individual Contracts under that Subscription. You can override the value afterwards for one or multiple individual Contracts within the Subscription.

| Subscription(s)     | Contract(s)       | Order Size Limit(s) |            |   |
|---------------------|-------------------|---------------------|------------|---|
| Subscription1<br>A0 | 234               | 500                 | Deactivate | × |
|                     | Contract1<br>AOS  | 500                 | Deactivate |   |
|                     | Contract2<br>AOS  | 999 999             | Deactivate |   |
|                     | Contract3<br>AOS  | 2 000               | Deactivate |   |
|                     | Contract4<br>AOS  | 500                 | Deactivate |   |
|                     | Contract5<br>AOS  | 500                 | Deactivate |   |
|                     | Contract6<br>AOS  | 500                 | Deactivate |   |
|                     | Contract7<br>AOS  | 500                 | Deactivate |   |
|                     | Contract8<br>AOS  | 500                 | Deactivate |   |
|                     | Contract9<br>AOS  | 500                 | Deactivate |   |
|                     | Contract10<br>AOS | 500                 | Deactivate |   |

OSL can also be set for one or multiple individual Contracts (4) within one or multiple Subscriptions of the selected Optiq segment.

**Important note:** Please be aware that an Order Size Limit of 0 means that the risk-monitored entity will not be able to submit any order in the impacted Contract.

When at least one limit has been added to a Contract or a Subscription, the "**Next**" button at the bottom right corner of the page will become green and will allow you to move to the validation step of the command.

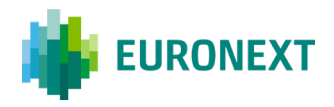

#### 6.3.2 HOW TO AMEND ORDER SIZE LIMITS

For amending the value of an Order Size Limit previously set, just select the Contract and / or the Subscription to in the Order Size Limit window and override the value previously entered by entering a new value.

When at least one limit has been updated, the "**Next**" button at the bottom right corner of the page will become green and will allow you to move to the validation step of the command.

#### 6.3.3 HOW TO DEACTIVATE ORDER SIZE LIMITS

For Subscriptions and / or Contracts already having a OSL set, it is possible for a Risk Manager to remove the limit meaning that once the command is confirmed, orders in the impacted Contracts will no longer be subject to any OSL.

To remove i.e. deactivate OSL, in the Order Size Limit window, click on the "**Deactivate**" button next to the OSL set for the Subscription and / or the Contract.

| Subscription1<br>A0 | 234              | 500 Deactivate | × |
|---------------------|------------------|----------------|---|
|                     | Contract1<br>AOS | 500 Deactivate |   |

Clicking on "**Next**" button at the bottom right corner of the page will allow you to move to the validation step of the command.

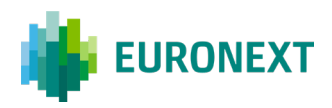

# 6.4 Order Size Limit – Final validation

The summary page allows you to validate the command before being submitted to the Optiq Matching Engine. It contains several information:

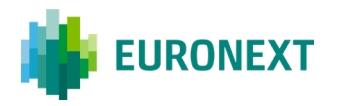

- 1 The current status of each segment for the risk-monitored entity prior to the OSL command being submitted
- 2 The future status of each segment if the request is submitted and validated
- 3 The summary of the Contract that the selected action targets with the new value to be implemented

Once all values have been verified, click upon the "**Submit**" button in order to validate the command.

Once the "Submit" button has been clicked upon, the user is taken back to the overview of the Risk Control Dashboard. A pop-up will appear at the top of the screen to indicate whether the command was successful as displayed below or not.

| EURONEXT   MyEuronext                                                    |                          | L060UT Firstname Lastname     |
|--------------------------------------------------------------------------|--------------------------|-------------------------------|
| <b>RiskGuard</b> • Service open<br>Overview Risk alerts Email management | © 05L command successful | Risk member name 1 00099999 💙 |
| Search a member name or code                                             |                          | ٩                             |

Order Size Limit notifications are sent to the relevant Risk Managers of the Risk Member, and are also visible in the Risk Alert pane. The alerts notify Risk Managers of the success or the failure of the operation. *Note that there will be one alert per individual Contract for which the OSL has been updated (set, amended, deactivated)*.

The status of the risk-monitored entity in the Risk Controls Dashboard is updated to reflect the successful Order Size Limit command.

Note that in case of an unsuccessful Order Size Limit operation, an alert is also returned with the rejection reason being provided in the 'Comments' column of the Alert pane.

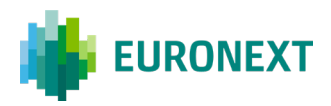

# 7. Maximum Exposure Position

### 7.1 Maximum Exposure Position command

The 'Maximum Exposure Position' or so-called 'MEP' functionality provides Risk Managers the ability to prevent the risk monitored entity from trading beyond a financial limit. The Exposure is valid for the day, and must be set in terms of Quantity (standard contracts or, for equity derivatives, underlying shares) at a Contract level. The Exposure is computed considering open orders and quotes (where applicable), as well as executed trades during the current trading day. It also takes into account wholesale transactions. The 'MEP' is available to RiskGuard Members and RiskGuard Clearers but by design is more targeted to clearing members to monitor their NCMs.

**Important note:** Please pay attention that Sponsored Access is out of scope as not offered on Euronext Derivatives markets.

*For Reminder:* The "Current Exposure Position" or CEP refers to the current value of the net position of the risk monitored entity as calculated by RiskGuard in real-time during a trading day. It is therefore not persistent, initialised at start of day based on the active GTC / GTD orders for each contract where MEP has been set by the Risk Manager.

The CEP is calculated at the level of the contract, and takes into consideration the value of all open orders as well as of all executed trades for the relevant Contracts. It is therefore equal to:

$$CEP \ Long = \left(\sum_{i=\text{ bury}} quantity_i - \sum_{i=\text{ bury}} quantity_i\right) + \left(\sum_{i=\text{ open}} quantity_i\right)$$
$$CEP \ Short = \left(\sum_{\substack{i=\text{ sell}\\trades\\in \ the \ day}} quantity_i - \sum_{\substack{i=\text{ bury}\\trades\\in \ the \ day}} quantity_i\right) + \left(\sum_{\substack{i=\text{ open}\\sell}\\orders} quantity_i\right)$$

where the quantity parameter is defined as:

- for Index Derivatives: the number of standard lots of the transaction or open order;
- for Equity Derivatives and Commodities: the number of standard lots multiplied by the lot size (i.e. the trading unit) of the respective instrument. This means that the CEP is expressed in number of underlying instruments for the contract.

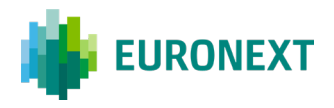

Throughout the trading day, the value of the Current Exposure is checked against the MEP Limits and MEP Thresholds set by the Risk Manager. An action is triggered in case any of the MEP Thresholds or Limits have been breached i.e.

#### CEP <= MEP Short or any related MEP Threshold

or

#### CEP >= MEP Long MEP or any related MEP Threshold

For more information, please refer to the Euronext RiskGuard - How the service works document.

In order to set or amend MEP for Contracts and / or Subscriptions of a risk-monitored entity, click on the "Max Exposure Position" button from the Risk Controls Dashboard (1).

| Max Exposure                                    | Position                  |     |           |     |                                 |
|-------------------------------------------------|---------------------------|-----|-----------|-----|---------------------------------|
| iskGuard • Service open                         |                           |     |           |     | Risk member name 1 00099999 🗸 🗸 |
| Verview Risk alerts Email management Referen    | ice data                  |     |           |     |                                 |
| Search a member name or code                    |                           |     |           |     | ٩                               |
| Refresh Last refresh on DD/MM/YYYY at 17:24 CET | 🗹 мер                     |     |           |     |                                 |
| Member name / code                              | Subscriptions / Contracts | EQD | IDD       | смо | Actions                         |
| Trading Firm1                                   | See details               | ٠   | OB Purged | •   | Killswitch                      |
|                                                 |                           | •   | Obrangeu  | •   | Block / Unblock                 |
|                                                 |                           | 0   | 0         | 2   | Order size limit                |
|                                                 |                           |     |           |     |                                 |

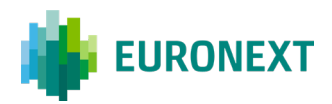

# 7.2 Maximum Exposure Position – Activation of a MEP on a segment

| Maximum Expos                | ure Position                  |             |         |
|------------------------------|-------------------------------|-------------|---------|
| Trading Firm1<br>00000000121 |                               | 🕄 EQD 📑 IDD | 🗞 смо 1 |
| Segment: -                   | Subscription(s) / Contract(s) | Thresholds  | Summary |
| Select a segment and an      | action                        |             |         |
|                              |                               | смо         | 2       |
| Choose an action             |                               |             |         |
| <ul> <li>Activate</li> </ul> | O Modify                      | Deactivate  | 3       |
| Cancel                       |                               |             | Next    |

The screen above contains several information:

- 1 The colour next to the segment code (e.g. EQD for Equity Derivatives) indicates if MEP has been set for **at least** one Contract into the segment (1)
  - Green: MEP have been set for all active Contracts of the Optiq segment
  - Orange: MEP have been set for some Contracts of the Optiq segment
  - Red: No MEP has been set for any Contract of the Optiq segment
- 2 Please select the Optiq segment for which you want to set a MEP (2) and choose "Activate" (3). As long as no segment has been selected, the "Next" button will remain greyed out and cannot be clicked upon

Click on "Next" to validate the selection and move to the next step.

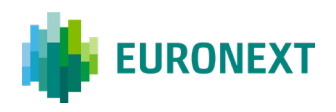

# **7.2.1** Maximum Exposure Position – Select the SUBSCRIPTION(S) AND/OR CONTRACT(S) ON WHICH YOU WANT TO SET UP A MEP

| Trading Firm1<br>00000000121                                                                                                    | (3 EQD                                                   | 🟮 IDD 🛛 🔞 СМО        |     |
|----------------------------------------------------------------------------------------------------|----------------------------------------------------------|----------------------|-----|
| Segment: IDD Su                                                                                                    | bscription(s) / Contract(s) Thresho<br>ions or contracts | olds Summ            | ary |
| Search a subscription or contra                                                                                                    | act                                                      |                      | ٩   |
| The thresholds will be addressed and the second second | tivated for all the contracts linked to the spe          | cified subscription. |     |
| Subscription(s)                                                                                                    | Contract(s)                                              | МЕР                  |     |
| Subscription 1<br>AAO                                                                                                    | 110                                                      |                      | ×   |
|                                                                                                    | Contract 1<br>AO                                         |                      |     |
|                                                                                                    | Contract 2<br>AO                                         | <b>a</b>             |     |
|                                                                                                    | Contract 3<br>AO                                         | Ο                    |     |
|                                                                                                    | Contract 4<br>AO                                         |                      |     |
|                                                                                                    | Contract 5<br>AO                                         |                      |     |
|                                                                                                    | Contract 6<br>AO                                         |                      |     |
|                                                                                                    | Contract 7<br>AO                                         | Ο                    |     |
|                                                                                                    | Contract 8<br>AO                                         |                      |     |
|                                                                                                    | Contract 9<br>AO                                         |                      |     |
|                                                                                                    | Contract 10<br>AO                                        |                      |     |
| Subscription 2                                                                                                    | 110                                                      | C'                   | +   |

The screen above allows you to select the subscription(s) and/or contract(s) for which you want to set up one or several MEP(s). Selecting a subscription automatically includes all contracts associated with that subscription. If you prefer to select individual contract(s), click the "+" (1) icon on the right side of each subscription and choose the specific contract(s) you want to include in the MEP.

On the screen above, if you select Contract 1, Contract 2, and Subscription 2 on the screen above, the same MEP settings will be applied to all three.

The screen above is reached when clicking the "Next" button from the bottom right corner of the Optiq segment selection screen.

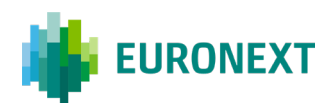

### 7.2.2 MAXIMUM EXPOSURE POSITION - SET The MEP

| Trading Firm1<br>00000000121                                                                                                    |                                                                                                    | 🕄 EQD ( IDD            | 🔯 смо                          |  |
|----------------------------------------------------------------------------------------------------|----------------------------------------------------------------------------------------------------|------------------------|--------------------------------|--|
| Segment: IDD                                                                                                    | Subscription(s) / Contract(s)                                                                                                 | Thresholds             | Summary                        |  |
| <b>Maximum Long/Short</b><br>Maximum Long Exposure                                                                              | Exposure 1                                                                                                    | Maximum Short Exposure | 2                              |  |
| 10500200                                                                                                    |                                                                                                    | 9530040                |                                |  |
|                                                                                                    |                                                                                                    |                        |                                |  |
| First threshold<br>Ihreshold value                                                                                              | Threshold Breach Action No Action, Alert Only                                                                                 |                        | ~                              |  |
| First threshold<br>Threshold value<br>20 %<br>Second threshold<br>Threshold value                                               | Threshold Breach Action No Action, Alert Only Threshold Breach Action                                                         |                        | ~                              |  |
| First threshold<br>Threshold value<br>20 %<br>Second threshold<br>Threshold value<br>55 %                                       | Threshold Breach Action No Action, Alert Only Threshold Breach Action Accept actions that decrease po                         | sition only            | <ul> <li></li> <li></li> </ul> |  |
| First threshold<br>Threshold value<br>20 %<br>Second threshold<br>Threshold value<br>55 %<br>Fhird threshold<br>Threshold value | Threshold Breach Action No Action, Alert Only Threshold Breach Action Accept actions that decrease po Threshold Breach Action | sition only            | <ul> <li></li> <li></li> </ul> |  |

In order to set up a MEP, you need to fil the following fields:

- Maximum Long Exposure (1)
- Maximum Short Exposure (2)
- MEP Breach Action: you can chose between 4 actions (3)
  - No Action, Alert Only
  - Accept actions that decrease position only
  - Block Only
  - Pull all orders and Block

Important note: The Maximum Long Exposure and Maximum Short Exposure are expressed in absolute value and can be set differently.

Then, you have the option to set up threshold(s) up to 3, expressed as a percentage of the MEP Limits (4). Thresholds are symmetrical for the long and short sides. In the same way as the MEP Breach Action, you can choose different actions to be performed, however, an action chosen for a higher threshold cannot be less restrictive than the action chosen for the lower threshold.

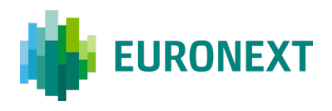

Once you have completed the necessary fields, you will be able to click on the "Next" button in green.

### 7.2.3 MAXIMUM EXPOSURE POSITION - FINAL VALIDATION

| Trading Firm1<br>00000000121 |                               | 🕄 EQD ( IDD                  | 🔯 смо           |
|------------------------------|-------------------------------|------------------------------|-----------------|
| Segment: IDD                 | Subscription(s) / Contract(s) | Thresholds                   | Summary         |
| Action: MEP Activation       |                               |                              |                 |
| ubscription(s) / Cor         | ntract(s)                     |                              |                 |
| Subscription(s)              |                               | Contract(s)                  |                 |
| Subscription 1<br>AAO        |                               | 110                          |                 |
|                              |                               | Contract 1<br>A0             |                 |
|                              |                               | Contract 2<br>AO             |                 |
| Subscription 2<br>AAO        |                               | 110                          |                 |
| nresholds                    |                               |                              |                 |
| Maximum Long Exposure        |                               | 10500200                     |                 |
| Maximum Short Exposure       |                               | 9530040                      |                 |
| MEP Breach Action            |                               | Accept actions that decreas  | e position only |
| First threshold value        |                               | 20%                          |                 |
| First threshold action       |                               | No Action, Alert Only        |                 |
| Second threshold value       |                               | 55%                          |                 |
| Second threshold action      |                               | Accept actions that decrease | e position only |
| Third threshold value        |                               | 85%                          |                 |
| Third threshold action       |                               | Pull all orders and Block    |                 |
| Cancel                       |                               |                              | Back Submit     |

As for the other features, the summary page above, allows you to validate the command before being submitted to the Optiq Matching Engine. It contains several information:

- 1 The subscription(s) and/or contract(s) involved for the implementation of the MEP
- 2 The defined settings of the MEP

Once all values have been verified, click upon the "**Submit**" button in order to validate the command.

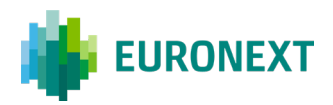

# 7.3 Maximum Exposure Position – Modification of a MEP on a segment

| Maximum Expos                | sure Position                 |             |         |
|------------------------------|-------------------------------|-------------|---------|
| Trading Firm1<br>00000000121 |                               | 🕄 EQD 🛛 IDD | 🔯 смо   |
| Segment: -                   | Subscription(s) / Contract(s) | Thresholds  | Summary |
| Select a segment and ar      | action                        |             |         |
| Select the segment for MEF   | Configuration                 | смо         |         |
| Choose an action             |                               |             |         |
| O Activate                   | ✓ Modify                      | Deactivate  |         |
| Cancel                       |                               |             | Next    |

As for the activation, you can select the segment on which you want to apply modifications. For that, click on the segment, and choose the action "Modify", and click on "Next" to validate the selection and move to the next step.

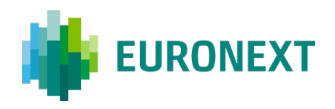

# 7.3.1 MAXIMUM EXPOSURE POSITION – SELECT THE SUBSCRIPTION(S) AND/OR CONTRACT(S) ON WHICH YOU WANT TO MODIFY A MEP

On the screen below, select the subscription(s) and/or contract(s) you want to modify.

If you select a subscription, in that case, the MEP you modify will apply to all the contracts included in it. If you wish to modify the MEPs individually, you will need to select each contract one by one and make the changes as desired.

Once you have made your decision, click on "Next" to reach the screen that allows you to modify your MEP settings.

| Trading Firm1<br>00000000121  |                                | 🕒 EQD           | () IDD          | 🙋 смо   |     |
|-------------------------------|--------------------------------|-----------------|-----------------|---------|-----|
| Segment: IDD S                | ubscription(s) / Contract(s)   | Thres           | holds           | Summa   | ary |
| elect one or more subscri     | ptions or contracts            |                 |                 |         |     |
| Search a subscription or cont | tract                          |                 |                 |         | ۹   |
| A The thresholds will be      | modified for all the contracts | linked to the s | pecified subscr | iption. |     |
| Subscription(s)               | Contract(s)                    |                 |                 | MEP     |     |
| Subscription 1                | 110                            |                 |                 |         | ×   |
|                               | Contract 1<br>AO               |                 |                 | •       |     |
|                               | Contract 2                     |                 |                 | 6       |     |
|                               | Contract 3<br>AO               |                 |                 |         |     |
| Subscription 2<br>AAO         | 110                            |                 |                 | •       | +   |
| Subscription 3<br>AAO         | 110                            |                 |                 |         | +   |
| Subscription 4                | 110                            |                 |                 |         | +   |

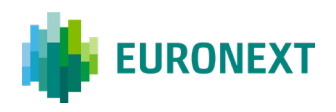

### 7.3.2 MAXIMUM EXPOSURE POSITION - MODIFY THE MEP

| 0000000121                                                                                                    |                                                                                                    |                                                                                                    | 🕒 EQD       | (3 IDD      | 🔯 смо   |
|----------------------------------------------------------------------------------------------------|----------------------------------------------------------------------------------------------------|----------------------------------------------------------------------------------------------------|-------------|-------------|---------|
| Segment:                                                                                                    | IDD                                                                                                    | Subscription(s) / Contract(s)                                                                                | Thresh      | nolds       | Summary |
| Maximum Long                                                                                                    | g/Short E                                                                                                    | xposure                                                                                                    |             |             |         |
| Maximum Long E                                                                                                    | xposure                                                                                                    |                                                                                                    | Maximum Sho | rt Exposure |         |
| 10500200                                                                                                    |                                                                                                    | )                                                                                                    | 9530040     |             |         |
| MEP Breach Acti                                                                                                    | on                                                                                                    |                                                                                                    |             |             |         |
| Accept actions                                                                                                    | that decre                                                                                                    | ase position only 🗸 🗸                                                                                        |             |             |         |
| First threshold                                                                                                    | 1                                                                                                    | anahalid Danash Astion                                                                                       |             |             |         |
| First threshold Threshold value 20                                                                                 | Tr<br>%                                                                                                    | nreshold Breach Action                                                                                       |             |             |         |
| First threshold<br>Threshold value<br>20<br>Second thresho                                                         | t<br>%                                                                                                    | nreshold Breach Action<br>No Action, Alert Only                                                              |             |             |         |
| First threshold<br>Threshold value<br>20<br>Second threshold value                                                 | I<br>W<br>old                                                                                                    | nreshold Breach Action<br><b>No Action, Alert Only</b><br>nreshold Breach Action                             |             |             |         |
| First threshold<br>Threshold value<br>20<br>Second thresh<br>Threshold value<br>55                                 | I TH                                                                                                    | nreshold Breach Action<br>No Action, Alert Only<br>nreshold Breach Action<br>Accept actions that decrease po | sition only |             |         |
| First threshold<br>Threshold value<br>20<br>Second threshol<br>Threshold value<br>55<br>Third threshold            | t The second second sec    | nreshold Breach Action<br>No Action, Alert Only<br>nreshold Breach Action<br>Accept actions that decrease po | sition only |             |         |
| First threshold<br>Threshold value<br>20<br>Second thresh<br>Threshold value<br>Third threshold<br>Threshold value | I TH Old Market Market Ma<br>Market Market Market Market Market Market Market Market Market Market Market Market Market Market Market Market Market Market Market Market Market Market Market Market Market Market Market Market Market Market Market Market Market Mark | nreshold Breach Action<br>No Action, Alert Only<br>nreshold Breach Action<br>Accept actions that decrease po | sition only |             |         |

To modify a MEP, you can adjust the fields in the screen above. These include the Maximum Long and Short Exposure, the MEP Breach Action, and/or the threshold settings.

Once you have made your decision, click on "Next".

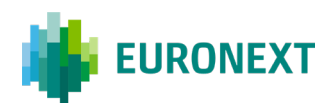

### 7.3.3 MAXIMUM EXPOSURE POSITION – FINAL VALIDATION

| 00000121                  |                               | ₿ EQD            | 🖪 IDD        | 🙋 СМО         |
|---------------------------|-------------------------------|------------------|--------------|---------------|
| Segment: IDD              | Subscription(s) / Contract(s) | Thresh           | olds         | Summary       |
| Action: MEP Modification  | n                             |                  |              |               |
| ubscription(s) / Con      | tract(s)                      |                  |              |               |
| Subscription(s)           |                               | Contract(s)      |              |               |
| Subscription 1<br>AAO     |                               | 110              |              |               |
|                           |                               | Contract 1<br>AO |              |               |
|                           |                               | Contract 2<br>A0 |              |               |
| Subscription 2<br>AAO     |                               | 110              |              |               |
| nresholds                 |                               |                  |              |               |
| Maximum Long Exposure     |                               | 10500200         |              |               |
| Maximum Short Exposure    |                               | 9530040          |              |               |
| MEP Breach Action         |                               | Accept actions   | hat decrease | position only |
| First threshold value     |                               | 20%              |              |               |
| First threshold action    |                               | No Action, Aler  | Only         |               |
| Second threshold value    |                               | 55%              |              |               |
| Second threshold action   |                               | Accept actions   | hat decrease | position only |
| Third threshold value     |                               | 85%              |              |               |
| Third threads and a sting |                               | Pull all orders  | and Block    |               |

As for the other features, the summary page above, allows you to validate the command before being submitted to the Optiq Matching Engine. It contains several information:

- 1 The subscription(s) and/or contract(s) involved for the implementation of the MEP
- 2 The defined settings of the MEP

Once all values have been verified, click upon the "**Submit**" button in order to validate the command.

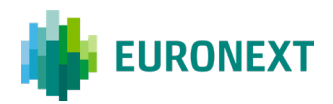

# 7.4 Maximum Exposure Position – Deactivation of a MEP on a segment

| Maximum Expos                                      | ure Position            |                          |         |
|----------------------------------------------------|-------------------------|--------------------------|---------|
| Trading Firm1<br>00000000121                       |                         | 🕄 EQD 🛛 IDD              | 该 смо   |
| Segment: -                                         | Subsc                   | ription(s) / Contract(s) | Summary |
| Select a segment and an Select the segment for MEP | action<br>configuration |                          |         |
| O EQD                                              | 🗸 IDD                   | О СМО                    |         |
| Choose an action                                   |                         |                          |         |
| O Activate                                         | O Modify                | Deactivate               |         |
| Cancel                                             |                         |                          | Next    |

As for the activation, you can select the segment on which you want to deactivate one or several MEP(s). For that, click on the segment, and choose the action "Deactivate", and click on "Next" to validate the selection and move to the next step.

# 7.4.1 MAXIMUM EXPOSURE POSITION – SELECT THE SUBSCRIPTION(S) AND/OR CONTRACT(S) ON WHICH YOU WANT TO DEACTIVATE A MEP

The screen below allows you to select the subscription(s) and/or contract(s) for which you want to deactivate one or several MEP(s). Selecting a subscription automatically includes all contracts associated with that subscription. If you prefer to select individual contract(s), click the "+" (1) icon on the right side of each subscription and choose the specific contract(s) on which you want deactivate the MEP.

The screen above is reached when clicking the "Next" button from the bottom right corner of the Optiq segment selection screen.

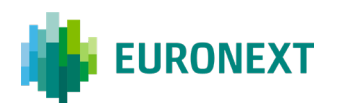

| ading Firm1<br>000000121        | 3 EQD 3 I                                           | ОО 🗞 СМО         |   |
|---------------------------------|-----------------------------------------------------|------------------|---|
| Segment: EQD                    | Subscription(s) / Contract(s)                       | Summary          |   |
| ct one or more subscription     | s or contracts                                      |                  |   |
| arch a subscription or contract |                                                     |                  | ۹ |
| The thresholds will be deact    | ivated for all the contracts linked to the specific | ed subscription. |   |
| bscription(s)                   | Contract(s)                                         | МЕР              |   |
| <b>bscription 1</b><br>\O       | 110                                                 |                  | × |
|                                 | Contract 1<br>AO                                    | ø                |   |
|                                 | Contract 2<br>AO                                    | Cí.              |   |
|                                 | Contract 3<br>AO                                    |                  |   |
| <b>Ibscription 2</b>            | 110                                                 | C.               | + |
| <b>Ibscription 3</b>            | 110                                                 |                  | + |
| Ibscription 4                   | 110                                                 |                  | + |

### 7.4.2 MAXIMUM EXPOSURE POSITION – DEACTIVATE THE MEP

The screen below shows you a summary of the contact(s) and/or the subscription(s) you have selected for deactivation. To validate the command before being submitted to the Optiq Matching Engine, click upon the "**Submit**" button.

| 17ading Firm1<br>00000000121 | 3 EQD 3                       | іdd 🔞 смо |
|------------------------------|-------------------------------|-----------|
| Segment: EQD                 | Subscription(s) / Contract(s) | Summary   |
| Action: MEP Deactivation     |                               |           |
| ubscription(s) / Contra      | ct(s)                         |           |
| Subscription[s]              | Contract(s)                   |           |
| Subscription 1               | 110                           |           |
|                              | Contract 1<br>AO              |           |
|                              | Contract 2<br>AO              |           |
| Subscription 2               | 110                           |           |
|                              |                               |           |

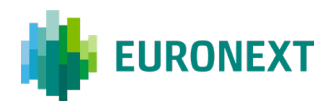

## **7.5 Maximum Exposure Position – Details**

When you click on "See Detail," you can view the list of subscriptions and contracts for each segment, along with the status of the RiskGuard features, including the MEP.

| EURONEXT | MyEuronext                                           |                           |             |     | L000UT Firstname Lastr                 | name |
|----------|------------------------------------------------------|---------------------------|-------------|-----|----------------------------------------|------|
|          | RiskGuard • Service open                             |                           |             |     | Risk member name 1 00099999 🗸 🗸        |      |
|          | Overview Risk alerts Email management Reference data |                           |             |     |                                        |      |
|          | Search a member name or code                         |                           |             |     | ٩                                      |      |
|          | Refresh Last refresh on DD/MM/YYYY at 17:24 CET      |                           |             |     |                                        |      |
|          | Show: 🖉 Killswitch 🗹 Block 🗹 OSL 🗹 MEP               |                           |             |     |                                        |      |
|          | Member name / code                                   | Subscriptions / Contracts | EQD IDD     | СМО | Actions                                |      |
|          | Trading Firm1<br>00000000121                         | See details               | - OB Purger | •   | Killswitch<br>Illack / Unblock         |      |
|          |                                                      |                           | 0 🚱         | 0   | Max Exposure Position                  |      |
|          | Trading Firm1<br>cocococo121                         | See details               | - DB Purger | •   | Killswitch<br>Black / Unblack          |      |
|          |                                                      |                           | 00<br>00    | 8   | Order size limit Max Exposure Position |      |

As shown on the screen below, the MEP status functions in the same way as OSL.

At the subscription level:

- Green: MEP has been set for all active contracts within the Optiq segment.
- Orange: MEP has been set for some contracts within the Optiq segment.
- Red: No MEP has been set for any contracts within the Optiq segment.

At the contract level:

- Green: MEP has been set for the contract within the Optiq segment.
- Red: No MEP has been set for the contract within the Optiq segment."

Then, if you click on "See Details" (1), you will be able to view the MEP details either at the subscription level (2) or for each contract (3) that has an MEP in place (screen below).

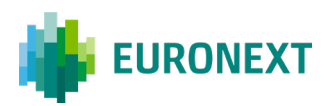

| URONEXT | MyEuronext            |                        |                |                |                    |         |       |                    | Lue               | OUT FI   |
|---------|-----------------------|------------------------|----------------|----------------|--------------------|---------|-------|--------------------|-------------------|----------|
|         | RiskGuard             | Service open           |                |                |                    |         |       | Risk mem           | ber name 1 00     | 099999 🗸 |
|         | Trading Fir           | r <b>m 1</b> Membe     | er code: 00000 | 000121         |                    |         |       |                    |                   | ×        |
|         | Killswitch            | EQD     OB Purged      | OB Purged      | СМО            | Block              | e EQD   | •     | DD                 | 😑 смо             |          |
|         | OSL                   | 🕚 EQD                  | <b>O</b> IDD   | 🤨 смо          | МЕР                | 😗 EQD   | •     | 2 100              | 🙋 смо             |          |
|         | Search a subscr       | iption or contract nan | ne or code     |                |                    |         |       |                    |                   | ۹        |
|         | 🗘 Refresh Last r      | refresh on DD/MM/YYY   | Y at 17:24 CET |                |                    |         |       |                    |                   |          |
|         | Subscription nam      | ne / code              | Contract n     | same / code    |                    | Segment | Block | OSL 🕜              | MEP 🕜             | 2        |
|         | Name of the su<br>ABC | ubscription1           |                |                |                    | EQD     |       | •                  | See details       | - 1      |
|         | Name of the su<br>ABC | ubscription2           |                |                |                    | IDD     | •     | 2000               | e,                | ×        |
|         |                       |                        | Name of<br>ABC | the contract1  |                    | IDD     | •     | <b>()</b><br>2000  | Ca<br>See details | 3        |
|         |                       |                        | Name of<br>ABC | the contract2  |                    | IDD     | •     | <b>(</b> )<br>2000 | 0                 |          |
|         |                       |                        | Name of<br>ABC | the contract3  |                    | IDD     | •     | 2000               | C<br>See details  |          |
|         |                       |                        | Name of<br>ABC | the contract4  |                    | IDD     | •     | <b>O</b><br>2000   | G<br>See details  |          |
|         |                       |                        | Name of<br>ABC | the contract5  |                    | IDD     | •     | 0                  | C See details     |          |
|         |                       |                        | Name of<br>ABC | the contract6  |                    | IDD     | •     | 2000               | 0                 |          |
|         |                       |                        | Name of<br>ABC | the contract7  |                    | IDD     | •     | 2000               | G<br>See details  |          |
|         |                       |                        | Name of<br>ABC | the contract8  |                    | IDD     | •     | 0                  | Con detail-       |          |
|         |                       |                        | Name of        | the contract9  |                    | IDD     | •     | 0                  | 8                 |          |
|         |                       |                        | Name of        | the contract10 |                    | IDD     | •     | 3000               | 0                 |          |
|         |                       |                        | Name of        | the contract11 |                    | IDD     | •     | 2000               | 0                 |          |
|         |                       |                        | Name of        | the contract12 |                    | IDD     | •     | 2000               | G                 |          |
|         |                       |                        | 00000          | 0.0            | ad more (12 on 56) |         | 1.4   | 2000               | See details       |          |

You can choose either to close the window and return to the previous screens, or to modify the MEP in place directly by clicking on the 'Modify Maximum Exposure Position' button(4).

|                                         |                                                             | MEP Details             |                                 |
|-----------------------------------------|-------------------------------------------------------------|-------------------------|---------------------------------|
| Name of the subscription1<br>ABC        |                                                             | Name of contract1       |                                 |
| • The thresholds is activated for all t | re contracts of the subscription.                           | Thresholds              |                                 |
| nresholds                               |                                                             | Current Long Exposure   | 10250000                        |
| Current Lana Experien                   | 1035000                                                     | Current Short Exposure  | 9500000                         |
| Current Long Exposure                   | 10230000                                                    | Maximum Long Exposure   | 10500200                        |
| Maximum Long Exposure                   | 10500200                                                    | Maximum Short Exposure  | 9530040                         |
| Maximum Short Exposure                  | 9530040                                                     | MEP Breach Action       | Accept actions that decrease po |
| MEP Breach Action                       | Accept actions that decrease position only                  | First threshold value   | 20%                             |
| First threshold value                   | 20%                                                         | First threshold action  | No Action, Alert Only           |
| First threshold action                  | No Action, Alert Only                                       | Second threshold value  | 55%                             |
| Second threshold value                  | 55%                                                         | Second threshold action | Accept actions that decrease po |
| Second threshold action                 | Accept actions that decrease position only                  | Third threshold value   | 85%                             |
| Third threshold value                   | 85%                                                         | Third threshold action  | Pull all orders and Block       |
| Third threshold action                  | Puti all orders and Block Modily Maximum Expessive Publicen | Clisse                  | Modify M                        |

Euronext RiskGuard Derivatives - MyEuronext User Interface

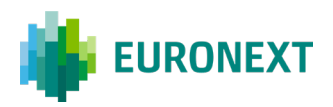

### 7.6 Maximum Exposure Position – Breach scenarii

| Firstname Lastname |
|--------------------|
| ~                  |
|                    |
| 0                  |
|                    |
|                    |
|                    |
|                    |
|                    |
|                    |
|                    |

In case of a breach on one or more contracts across one or more segments, you may see the status as amber or green with a small "warning" icon. For more information, click on "See details," and the following screen will appear.

| MyEuronext                                                                                                    |                        |                   |              |       |        |       |                                                                                                    | Loc               | SOUT                                                                                                    | Firstname Lastname |
|----------------------------------------------------------------------------------------------------|------------------------|-------------------|--------------|-------|--------|-------|----------------------------------------------------------------------------------------------------|-------------------|----------------------------------------------------------------------------------------------------|--------------------|
| RiskGuard (                                                                                                    | Service open           |                   |              |       |        |       | Risk memb                                                                                                    | er name 1 00      | 099999                                                                                                    |                    |
| Risk Guard       • Service open         Trading Firm 1       Member code: 00000000121         Killswitch       • EDD       • IDD       • CMO         OSL       • EDD       • IDD       • CMO         Search a subscription or contract name or code       © |                        |                   |              |       |        |       |                                                                                                    |                   |                                                                                                    |                    |
| Killswitch                                                                                                    | EQD<br>OB Purged       | IDD     OB Purged | е смо        | Block | e EQD  | •     | DD                                                                                                    | 😑 смо             |                                                                                                    |                    |
| OSL                                                                                                    | G EQD                  | <b>0</b> IDD      | 🕚 смо        | MEP   | G EQD  | Q     | IDD                                                                                                    | 🔕 смо             |                                                                                                    |                    |
| Search a subscr                                                                                                    | iption or contract nam | e or code         |              |       |        |       | Risk member name 1 00099999 ↓<br>×<br>IDD • CMO<br>IDD • CMO<br>IDD • CMO<br>OSL • MEP •<br>See details +<br>• See details +<br>• See details +<br>• See details +<br>• 2 |                   |                                                                                                    |                    |
|                                                                                                    | efresh on DD/MM/YYY    | f at 17:24 CET    |              |       |        |       |                                                                                                    |                   | 00001     Firstname Lastname       00099999        ×        Q        x        x        x        x        x        x        x        x        x        x        x        3 |                    |
| Subscription nam                                                                                                    | ne / code              | Contract na       | ame / code   | S     | egment | Block | OSL 🕜                                                                                                    | MEP 🕜             |                                                                                                    |                    |
| Name of the su<br>ABC                                                                                                    | bscription1            |                   |              |       | EQD    | •     | 0                                                                                                    | 3<br>See details  | +                                                                                                    |                    |
| Name of the su<br>ABC                                                                                                    | ubscription2           |                   |              |       | IDD    | •     | 2000                                                                                                    | C <u>a</u>        | ×                                                                                                    | 2                  |
|                                                                                                    |                        | Name of t<br>ABC  | he contract1 |       | IDD    | •     |                                                                                                    | CA<br>See details |                                                                                                    |                    |
|                                                                                                    |                        | Name of t<br>ABC  | he contract2 |       | IDD    | •     | 2000                                                                                                    | 8                 | 3                                                                                                    |                    |
|                                                                                                    |                        | Name of t<br>ABC  | he contract3 |       | IDD    | •     | 2000                                                                                                    | G<br>See details  |                                                                                                    |                    |

On the screen you can see that there is a breach on one or more contract(s) within the Subscription 2. The breach is illustrated wit this logo  $\triangle$  (1).

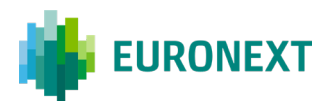

If you click the "+" (2) icon on the right side, you can see the details of the breach(es).

If you click on 'See details' below the logo with the breach (3), the following screen will appear, providing details about the current and maximum exposures and the status of the thresholds.

You will then be able to modify the MEP by clicking on the green button 'Modify Maximum Exposure Position' (4).

| MEP Details                          |                                            |
|--------------------------------------|--------------------------------------------|
| Name of contract1<br>ABC             |                                            |
|                                      |                                            |
| A Some thresholds have been breached |                                            |
| Thresholds                           |                                            |
| Current Long Exposure                | 11550000 🔺                                 |
| Current Short Exposure               | 9820050 🔺                                  |
| Maximum Long Exposure                | 10500200                                   |
| Maximum Short Exposure               | 9530040                                    |
| MEP Breach Action                    | Accept actions that decrease position only |
| First threshold value                | 20% 🛕 Long and Short                       |
| First threshold action               | No Action, Alert Only                      |
| Second threshold value               | 55% 🛕 Long                                 |
| Second threshold action              | Accept actions that decrease position only |
| Third threshold value                | 85% 🛕 Long                                 |
| Third threshold action               | Pull all orders and Block                  |
| Close                                | Modify Maximum Exposure Position           |

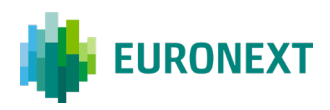

# 8. Risk Alerts

Risk Alerts, i.e. notifications sent as a result of a risk command or action are always displayed in the Risk Controls Dashboard. New alerts automatically appear whenever:

- A risk control is being set, amended, deactivated in the RiskGuard GUI
- A risk control has been set, amended, deactivated by a Risk Manager over the FIX 5.0 API

| EURONEXT   MyEuronext            |                                    |           |            |               | Firstname Lastname |
|----------------------------------|------------------------------------|-----------|------------|---------------|--------------------|
| RiskGuard • Service              | Suspension request successful      | 🌲 2 new r | isk alerts | X<br>See more |                    |
| Overview Risk alerts Email m     | anagement Reference data<br>r name |           |            |               | ٩                  |
| C Refresh Last refresh on DD/MM/ | YYYY at 17:24                      |           |            |               |                    |
| Member name                      | Member code                        | EQD       | IDD        | СМО           |                    |
| Trading Firm1                    | 00099999                           |           | •          |               | Killswitch         |

Figure 5. Example of the Pending Alerts pane for a RiskGuard Clearer

When a risk command is executed in the User Interface, the Risk Manager that executed the command is notified by a dedicated pop-up message about the success of the failure of the operation:

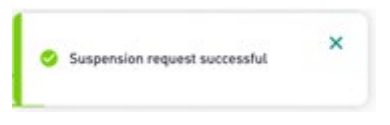

 In addition each new alert triggers a pop-up warning message on the right top of the displayed pane as follows:

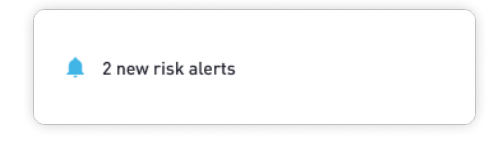

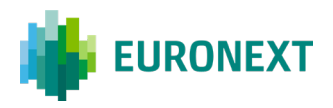

The following events generate real-time alerts:

| Risk Control                            | Alert Type                                                                                                    |
|-----------------------------------------|----------------------------------------------------------------------------------------------------|
| Kill Switch<br>(Suspend /<br>Unsuspend) | <ul> <li>When a GCM's Risk Manager suspends or unsuspends a<br/>risk-monitored NCM (via the RiskGuard User Interface or<br/>the FIX API)</li> </ul>                                                                  |
|                                         | <ul> <li>When a Risk Manager of a NCM or Trading Member<br/>suspends or unsuspends its firm, totally or partially (via<br/>the RiskGuard User Interface or the FIX API)</li> </ul>                                   |
|                                         | <ul> <li>When a Suspend or Unsuspend command performed on<br/>the User Interface is rejected</li> </ul>                                                                                                    |
|                                         | <ul> <li>When Euronext Market Surveillance (EMS) suspends or<br/>unsuspends a risk-monitored entity on behalf of a<br/>RiskGuard Clearer or a RiskGuard Member</li> </ul>                                            |
| Block / Unblock                         | <ul> <li>When a GCM's Risk Manager performs a Block or Unblock<br/>command for a risk-monitored NCM (via the RiskGuard<br/>User Interface or the FIX API)</li> </ul>                                                 |
|                                         | <ul> <li>When a Risk Manager of a NCM or a Trading Member<br/>performs a Block or Unblock for its firm, totally or partially<br/>(via the RiskGuard User Interface or the FIX API)</li> </ul>                        |
|                                         | <ul> <li>When a Block or Unblock command performed on the User<br/>Interface is rejected</li> </ul>                                                                                                    |
|                                         | <ul> <li>When Euronext Market Surveillance (EMS) blocks or<br/>unblocks a risk-monitored entity on behalf of a RiskGuard<br/>Clearer or a RiskGuard Member</li> </ul>                                                |
| Order Size Limit                        | <ul> <li>When a GCM's Risk Manager sets, amends or removes<br/>Order Size Limits for a risk-monitored NCM (via the<br/>RiskGuard User Interface or the FIX API)</li> </ul>                                           |
|                                         | <ul> <li>When a Risk Manager of a NCM or a Trading Member sets,<br/>amends or removes Order Size Limits for its risk-<br/>monitored entity (via the RiskGuard User Interface or the<br/>FIX API)</li> </ul>          |
|                                         | <ul> <li>When an Order Size Limit command performed on the User<br/>Interface is rejected</li> </ul>                                                                                                    |
|                                         | <ul> <li>When Euronext Market Surveillance (EMS) sets, amends,<br/>removes an Order Size Limit of a risk-monitored entity on<br/>behalf of a RiskGuard Clearer or a RiskGuard Member</li> </ul>                      |
| Maximum Exposure<br>Position            | <ul> <li>When a GCM's Risk Manager sets, amends or removes MEP<br/>limit and/or thresholds for a risk-monitored NCM (via the<br/>RiskGuard User Interface or the FIX API)</li> </ul>                                 |
|                                         | <ul> <li>When a Risk Manager of a NCM or a Trading Member sets,<br/>amends or removes MEP limit and/or thresholds for its<br/>risk-monitored entity (via the RiskGuard User Interface or<br/>the FIX API)</li> </ul> |

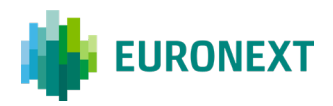

- When an MEP command performed on the User Interface is rejected
- When Euronext Market Surveillance (EMS) sets, amends, removes a MEP limits and/or thresholds of a riskmonitored entity on behalf of a RiskGuard Clearer or a RiskGuard Member

### 8.1 Risk Alerts Page

The Risk Alerts page allows Risk managers to view the details of the solicited and unsolicited notifications. From the main menu, choose 'Risk Alerts'. The Risk Alerts page is displayed.

| Overview | Risk alerts (2) | Email management | Reference data |
|----------|-----------------|------------------|----------------|
|          |                 |                  |                |

The 'Risk Alerts' page contains a history of all risk alerts of the Risk Member.

| and the max dier to (2)     | Email management Reference data |                                   |                                   |            |
|-----------------------------|---------------------------------|-----------------------------------|-----------------------------------|------------|
| Search a target member code | e or name                       |                                   |                                   | C          |
| C Refresh Last refresh on D | D/MM/YYYY at 17:24              |                                   |                                   |            |
| Filter by : Target member   | ▼ Type ▼ Time □                 | Initiated by 🗸                    | Status V                          |            |
| Target Member               | Туре                            | Time                              | Initiated by                      | Status     |
| Trading Firm2<br>00089762   | lunsuspend (EQD)<br>-           | <b>22 / 02 / 2021</b><br>10:02 am | First name Last name<br>Clearer 1 | Successful |
|                             |                                 | / /                               | First some Lost some              | $\frown$   |

Figure 6. Example of a 'Risk Alerts' page

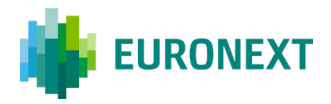

The following information is displayed in the 'Pending Alerts' pane:

| Field Name    | Description                                                                                                    | Values                   |
|---------------|----------------------------------------------------------------------------------------------------|--------------------------|
| Target Member | It corresponds to the risk<br>monitored entity for which the<br>alert was generated.<br>The entity is identified using its<br>name and Member Code.                                                          |                          |
| Туре          | Indicates the risk control as well as the Optiq segment                                                                                                    | Suspended<br>Unsuspended |
| Time          | The time at which the alert was raised                                                                                                    | Date + Time (hh:mm:ss)   |
| Initiated by  | Indicates the name of the Risk<br>Manager who performed the<br>operation. It can also be<br>Market Surveillance or a<br>RiskGuard Logical Access ID<br>when the command was<br>triggered through the FIX API |                          |
| Status        | Indicates whether the action<br>was successful. When<br>unsuccessful, clicking on the<br>'Failure' button will provide<br>more information.                                                                  | Successful<br>Failed     |

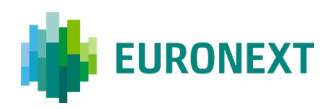

# 9. Reference Data

The 'Reference Data' pane provides Risk Managers a set of static information.

 Details of all the Risk Managers setup for the Risk Member. Please note that the list does not only include Risk Managers set up on the RiskGuard User Interface but also Risk Managers setup on the RiskGuard FIX API. The following information is provided:

| Field Name       | Description                                                                                                    |
|------------------|----------------------------------------------------------------------------------------------------|
| Risk Manager     | It can be either the First name and Last name of<br>the Risk Manager (of the users having access to<br>the interface), or the Logical Access ID |
| Risk Member Code | Firm ID of the Risk Member                                                                                                    |
| Logged in?       | Log In status <ul> <li>Green if true</li> <li>Red if false</li> <li>Grey for RiskGuard Logical Access</li> </ul>                                |
| Last Login Time  | Last login time                                                                                                    |
| Access Type      | Indicates how the Risk Manager connects to the<br>RiskGuard service:<br>GUI<br>API                                                              |
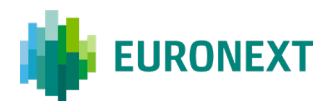

| Overview Risk alerts Em      | ail management Reference data |                                |             |  |
|------------------------------|-------------------------------|--------------------------------|-------------|--|
| 🔮 Risk managers              | Subscriptions                 |                                |             |  |
| C Refresh Last refresh on DI | /MM/YYYY at 17:24             |                                |             |  |
| Risk manager                 | Logged in?                    | Last login time                | Access type |  |
| First name Last name         | •                             | <b>DD / MM / YYYY</b><br>13:31 | GUI         |  |
| First name Last name         | •                             | <b>DD / MM / YYYY</b><br>13:31 | GUI         |  |
| 00230001<br>Logical Access   | 0                             | -                              | ΑΡΙ         |  |
| First name Last name         | •                             | DD / MM / YYYY                 | GUI         |  |

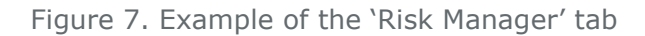

- The **Subscriptions** pane provides:
  - When logging as a GCM: the details of the Subscriptions between the RiskGuard clearer and its NCMs. This corresponds to the list of Contracts included in the clearing agreement between the GCM and the NCM.
  - When logging as a Trading Member: the details of the trading authorizations on Euronext markets.

The following information is available:

| Field Name                    | Description                                                                                                    |
|-------------------------------|----------------------------------------------------------------------------------------------------|
| Risk-monitored<br>entity name | Long Name of the risk-monitored entity<br>When logging as a RiskGuard clearer, it represents<br>the name of the NCM   |
| Risk-monitored<br>entity code | Firm ID of the risk-monitored entity<br>When logging as a RiskGuard Clearer, it is equal to<br>the Firm ID of the NCM |
| Subscription Code             | Code of market segment (i.e. the Subscription)                                                                        |
| Subscription Name             | Long name of market segment                                                                                           |

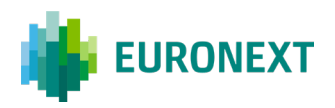

| Overview Risk alerts Em      | il management Reference data                   |  |
|------------------------------|------------------------------------------------|--|
| O Risk managers              | Subscriptions                                  |  |
| C Refresh Last refresh on DD | MM/YYYY at 17:24                               |  |
| Subscription code            | Subscription name                              |  |
| Trading Firm1 - 00099999     |                                                |  |
| ACF                          | Commodity Futures (DUCOM) Amsterdam            |  |
| ACU                          | US Allowed Commodity Futures (DUCOM) Amsterdam |  |
| ADF                          | Single Stock Futures DKK (CRDKK Amsterdam)     |  |
| AEF                          | Single Stock Futures (EQTON) Amsterdam         |  |
| 450                          | Envity Onlines (ECTON) Amsterdam               |  |

Figure 8. Example of the 'Subscription' tab

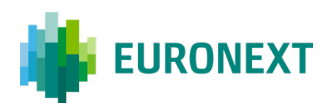

# **10. Email Alerts**

### Define an email recipient

Risk Managers have the ability to create email recipients through the 'Email Management' menu of the Risk Controls Dashboard. Email recipients can belong to the Risk Member and/or for a GCM their NCM.

| EURONEXT   MyEurone                    | ext                              |                                            |                                |                   | LOGOUT         | Firstn        | ame Lastname |
|----------------------------------------|----------------------------------|--------------------------------------------|--------------------------------|-------------------|----------------|---------------|--------------|
| <b>RiskGuard</b> • s                   | Email management Refe            | rence data Short code man                  | agement                        | Risk              | member name    | 1 000999      | 199 🗸        |
| New email recipient<br>Search a target |                                  |                                            |                                | (                 | Export email r | ecipient list | (.csv)<br>Q  |
| C Refresh Last refresh on              | DD/MM/YYYY at 17:24 CET<br>Email | Edited by                                  | Last update                    | Killswitch alerts | Block          |               | elete        |
| First name Last name                   | address@mail.com<br>-            | First name Last name<br>Risk Member        | DD / MM / YYYY<br>13:31        | 0                 | 0              | 1             | 0            |
| First name Last name                   | address@mail.com<br>-            | <b>First name Last name</b><br>Risk Member | <b>DD / MM / YYYY</b><br>13:31 | 0                 | ۲              | 1             | 0            |
| First name Last name                   | address@mail.com<br>-            | First name Last name<br>Risk Member        | DD / MM / YYYY<br>13:31        | 0                 | 0              | 1             | 0            |

Such recipients, once created, will automatically receive email alerts as soon as an alert is triggered.

## <u>Important note:</u> General Clearing Members have the ability to define email recipients within their own firm as well as email recipients within their NCMs.

Email alerts will automatically be generated by a triggering of the following commands:

- Suspend / Unsuspend
- Block / Unblock
- MEP breach

The content of the email alerts has been designed to only provide high level information to the email recipient (no sensitive information is included). As a consequence, Risk Managers must always connect to the RiskGuard User Interface to get all the details of the alert.

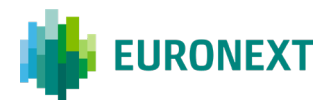

### Example of email alert in case of a suspension at a trading firm level:

| next RiskGuard          |                                                     |
|-------------------------|-----------------------------------------------------|
| Kill Switch alert for N | lember 2MA                                          |
| lear Madam/Sir,         |                                                     |
| n Thu Aug 10 2017 17:2  | 26:49 GMT+0100 (BST) Member 2MA has been suspended. |
| lease connect to the Ri | skGuard User Interface for further details.         |
| his message was gene    | ated automatically, please do not reply.            |
|                         |                                                     |

### **10.1** Create new email recipients

It is possible to create new email recipients and this can be accessed from the Risk Controls Dashboard by clicking on the following button, located on the top right corner of the screen below the available tabs:

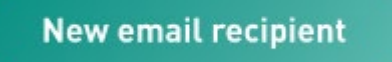

Clicking upon this button will trigger the recipient creation process.

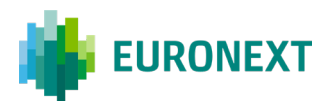

| New email recipient for alerts |           |  |  |  |
|--------------------------------|-----------|--|--|--|
| Target member                  |           |  |  |  |
| Member                         | ~         |  |  |  |
| First name                     | Last name |  |  |  |
| First name                     | Last name |  |  |  |
| Email                          |           |  |  |  |
| Email                          |           |  |  |  |
| Alerts                         |           |  |  |  |
| C Killswitch Block             |           |  |  |  |
| Cancel                         | Create    |  |  |  |

The process only requires to complete the information illustrated above. Once done, the "**Create**" button will turn green in order to submit the recipient creation. You will then be taken back to the Risk Controls Dashboard in the email management tab with a pop-up validating the command:

| EURONEXT   MyEuronext                                             |                                            | LOCOUT Firstname Lastname          |
|-------------------------------------------------------------------|--------------------------------------------|------------------------------------|
| RiskGuard • Service open<br>Overview Risk alerts Email management | New email recipient request × successful × | Risk member name 1 00099999 🗸      |
| New email recipient                                               |                                            | Export email recipient list (.csv) |

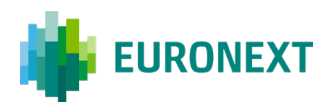

### **10.2** Delete email recipients

It is also possible to delete existing email recipients from the Risk Controls Dashboard, in the email management tab by selecting a given recipient by clicking upon the square on the right of the screen:

|                           |                         |                           |                | RISK              | memoer name i    | 00077777            |
|---------------------------|-------------------------|---------------------------|----------------|-------------------|------------------|---------------------|
| verview Risk alerts       | mail management Refe    | rence data Short code man | agement        |                   |                  |                     |
|                           |                         |                           |                |                   |                  |                     |
| New email recipient       |                         |                           |                | (                 | Export email rec | sipient list (.csv) |
| Search a target           |                         |                           |                |                   |                  | Q                   |
| and the set of the set    |                         |                           |                |                   |                  |                     |
| Refresh Last refresh on I | DD/MM/YYYY at 17:24 CET |                           |                |                   |                  | Delete (1)          |
| Target name               | Email                   | Edited by                 | Last update    | Killswitch alerts | Block            | All 🗆               |
| First name Last name      | address@mail.com        | First name Last name      | DD / MM / YYYY |                   |                  |                     |
|                           |                         |                           |                |                   |                  |                     |

Then, once the recipient is selected, you need to click on the "**Delete**" button located on the right of the screen, just above the list of recipients.

A window will then appear to confirm the request:

| Are you sure you want to delete this email recipient? |                        |  |
|-------------------------------------------------------|------------------------|--|
| Target name                                           | Email                  |  |
| Marc Dupont                                           | mdupont/Bcompany.com   |  |
| Cancel                                                | Delete email recipient |  |

It is also possible to select more than one recipients at a time. The same window will appear summing up the recipients about to be deleted:

| Are you sure you war | t to delete these 8 email recipients? |
|----------------------|---------------------------------------|
| Target name          | Email                                 |
| Marc Dupont          | mdupont/acompany.com                  |
| Marc Dupont          | mdupont@company.com                   |
| Marc Dupont          | mdupont@company.com                   |
| Marc Dupont          | mdupont@company.com                   |
| Marc Dupont          | mdupont@company.com                   |
| Marc Dupont          | mduponti@company.com                  |
| Marc Dupont          | mdupont@company.com                   |
| Marc Dupont          | mduponti@company.com                  |
| Cancel               | Delete email recipients               |

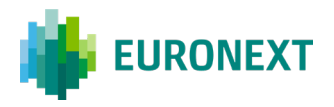

Once the command is validated, as for the creation, you will be taken back to the main "Email management" window with a pop-up informing you of the success of your request.

| EURONEXT   MyEuronext                                             |                                                                                      | LOGOUT Firstname Lastnam           |
|-------------------------------------------------------------------|--------------------------------------------------------------------------------------|------------------------------------|
| RiskGuard • Service open<br>Overview Risk alerts Email management | Delete request on email recipients     Succeed  Reference data Short code management | Risk member name 1 00099999 🐱      |
| New email recipient                                               |                                                                                      | Export email recipient list (.csv) |
| Search a target                                                   |                                                                                      | ٩                                  |
| C Refresh Last refresh on DD/MM/0007 at 17-26 C                   | FI                                                                                   | Dalata                             |

## **11. SHORT code / LONG code configuration**

Declaring regulatory short codes is the Trading Member's responsibility. They must ensure that all types of regulatory short codes are declared by their firm prior to submitting orders (in the SLC Manager).

In the context of RiskGuard, two short codes are used:

- The Client Identification short code
- The Execution Within Firm short code

*Please note that with regards to the usage of short codes on RiskGuard to risk-monitor an entity, this is the sole responsibility of the Risk Manager to:* 

- Declare the short codes that must be used in the context of the application
- Ensure that the short codes have also be declared in the SLC Manager

# **11.1** Access to the Short Codes Management Command

The commands related to the management of short codes (set, amend, remove) are available from the Risk Controls Dashboard under the "**Short codes management**" tab as illustrated below:

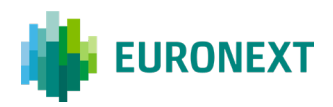

| <b>RiskGuard</b> • Service<br>Overview Risk alerts Email | I management Reference data Shi | ort codes management | Risk mer                | nber name 1 00099999 💙       |
|----------------------------------------------------------|---------------------------------|----------------------|-------------------------|------------------------------|
| New shart code                                           | shert cede list (.cov)          |                      | (                       | Export short code list Losvi |
| Search a Short Code name / lor                           | ig code                         |                      |                         | ٩                            |
| Refresh Last refresh on DD/M                             | IM/YYYY at 17:24 CET            |                      |                         | Delete                       |
| Name / Short Code                                        | Code Type                       | Long Code            | Date added              | All 🗆                        |
| Short code name                                          | Client Identification           | LONG CODE 1          | DD / MM / YYYY<br>User1 | 1 0                          |
| Short code name<br>0000000123                            | Client Identification           | LONG CODE 1          | DD / MM / YYYY<br>User1 | 1 0                          |
| Short code name<br>000000001123                          | Execution within firm           | LONG CODE 1          | DD / MM / YYYY<br>User1 | 10                           |
| Short code name<br>000000001123                          | Execution within firm           | LONG CODE 1          | DD / HM / YYYY<br>User1 | 10                           |
| Short code name<br>DCC00000123                           | Client Identification           | LONG CODE 1          | DD / HM / YYYY<br>User1 | 10                           |
| Short code name<br>DCDDDDDD173                           | Client Identification           | LONG CODE 1          | DD / HM / YYYY<br>User1 | 10                           |
| Short code name<br>00000000123                           | Execution within firm           | LONG CODE 1          | DD / MM / YYYY<br>User1 | 10                           |
| Short code name                                          | Client Identification           | LONG CODE 1          | DD / MM / YYYY          | 1.0                          |

## **11.2** Short Code / Long Code creation

In order to trigger the process of short codes / long codes creation, the first step is to click on the "**New short code**" button from the short codes management tab:

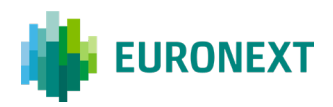

| EURONEXT   MyEuronext                             |                                     |                      |                         | L060UT Firstname Lastname     |
|---------------------------------------------------|-------------------------------------|----------------------|-------------------------|-------------------------------|
| RiskGuard • Service<br>Overview Risk alerts Email | open<br>I management Reference data | ort codes management | Risk men                | uber name 1 00099999 🗸        |
| New short code Upload s                           | hort code list (.csv)               |                      | (                       | Export short code list (.csv) |
| Search a Short Code name / long                   | g code                              |                      |                         | ٩                             |
| Refresh Last refresh on DD/M                      | M/YYYY at 17:24 CET                 |                      |                         | Delete                        |
| Name / Short Code                                 | Code Type                           | Long Code            | Date added              | ALL O                         |
| Short code name<br>00000000123                    | Client Identification               | LONG CODE 1          | DD / MM / YYYY<br>User1 | / -                           |
| Short code name<br>00000000123                    | Client Identification               | LONG CODE 1          | DD / MM / YYYY<br>User1 | 1 .                           |
| Short code name<br>00000000123                    | Execution within firm               | LONG CODE 1          | DD / MM / YYYY<br>User1 | / •                           |
| Short code name<br>00000000123                    | Execution within firm               | LONG CODE 1          | DD / MM / YYYY<br>User1 | / •                           |
| Short code name<br>00000000123                    | Client Identification               | LONG CODE 1          | DD / MM / YYYY<br>User1 | / •                           |
| Short code name<br>00000000123                    | Client Identification               | LONG CODE 1          | DD / MM / YYYY<br>User1 | 1 0                           |
| Short code name<br>00000000123                    | Execution within firm               | LONG CODE 1          | DD / MM / YYYY<br>User1 | 1 .                           |
| Short code name<br>00000000123                    | Client Identification               | LONG CODE 1          | DD / MM / YYYY<br>User1 | 1 .                           |

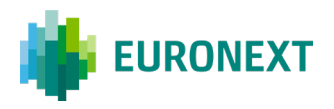

#### A new window will appear:

Please fill all the mandatory fields in the window in order to be able to conclude the process and create the new short code.

Once all fields will be populated, there are two possible scenarios.

• The creation of the short code is rejected

Creation of the short code could be rejected because the short code / long code entered is already existing in the database:

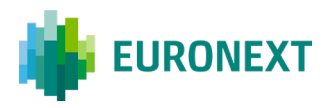

| New Short Code                               |                                               |
|----------------------------------------------|-----------------------------------------------|
| Code type                                    |                                               |
| <ul> <li>Execution within firm</li> </ul>    | <ul> <li>Client identification</li> </ul>     |
| Short Code name (optional)                   | Short Code                                    |
| Shortcodename1                               | 0000000123                                    |
|                                              | Short Code already exists [wording to review] |
| Long Code                                    |                                               |
| LONGCODEABCD001                              |                                               |
| Long Code already exists (wording to review) |                                               |
| Cancel                                       | Create                                        |

• The creation of the short code is validated

If all the fields are correctly populated, and no duplicate is identified, the creation will be successful and the user will be sent back to the short code management tab with a pop-up window informing of the success of the operation:

| ORONEXT I MyEuronext                                           |                                           |                    |                                                    | LOGOUT Firstname La           |
|----------------------------------------------------------------|-------------------------------------------|--------------------|----------------------------------------------------|-------------------------------|
| RiskGuard • Servic                                             | 1 open<br>il management Reference data Sh | Short Code succeed | ×                                                  | Risk member name 1 00099999 🚿 |
| New short code Upload                                          | short code list (.csv)                    |                    |                                                    | Export short code list [.csv] |
| C Refresh Last refresh on DD/N                                 | IM/YYYY at 17:24 CET                      |                    |                                                    | Delete                        |
| Name / Short Code                                              | Code Type                                 | Long Code          | Date added                                         | All                           |
| Short code name<br>00000000123                                 | Client Identification                     | LONG CODE 1        | DD / MM / YYYY<br>User1                            | / -                           |
| Short code name<br>0000000123<br>Short code name<br>0000000123 | Client Identification                     | LONG CODE 1        | DD / MM / YYYY<br>User1<br>DD / MM / YYYY<br>User1 | 1 0                           |

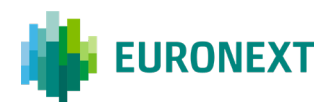

### **11.3** Short Code / Long Code edition

The edition of an existing short code / long code is possible from the "**Short codes management**" tab by clicking on the pen-shaped button on the right side of a given short code:

| verview Risk alerts Ema                                                            | ail management Reference data St                           | ort codes management |                                              |                               |
|------------------------------------------------------------------------------------|------------------------------------------------------------|----------------------|----------------------------------------------|-------------------------------|
| New short code                                                                     | d short code list (.csv)                                   |                      | (                                            | Export short code list (.csv) |
| Search a Short Code name / lo                                                      | ong code                                                   |                      |                                              | a                             |
|                                                                                    |                                                            |                      |                                              |                               |
| Refresh Last refresh on DD/                                                        | MM/YYYY at 17:24 CET                                       |                      |                                              | Delete                        |
| Refresh Last refresh on DD/                                                        | MM/YYYY at 17:24 CET<br>Code Type                          | Long Code            | Date added                                   | Delete                        |
| Refresh Last refresh on DD/<br>Name / Short Code<br>Short code name<br>00000000123 | MM/YYYY at 17:24 CET<br>Code Type<br>Client Identification | Long Code            | Date added<br><b>DD / MM / YYYY</b><br>User1 | All                           |

Once the aforementioned button has been clicked, the following window will appear allowing you to edit the necessary information:

| Edit Short Code                           |                         |
|-------------------------------------------|-------------------------|
| Code type                                 |                         |
| <ul> <li>Execution within firm</li> </ul> | O Client identification |
| Short Code name (optional)                | Short Code              |
| Shortcodename1                            | 0000000123              |
| Long Code                                 |                         |
| LONGCODEABCD001                           |                         |
| Cancel                                    | Update                  |

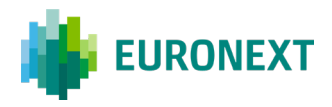

Once the update is completed, click on the "**Update**" button at the bottom right corner of the screen in order to validation the modification.

The modification will be validated by a pop-up confirming the operation being successful:

| I EURONEXT   MyEuronext                                 |                                         |                       |                         | LOBOUT Firstname Lastnam      |
|---------------------------------------------------------|-----------------------------------------|-----------------------|-------------------------|-------------------------------|
| <b>RiskGuard</b> • Service<br>Overview Risk alerts Emai | upda<br>I management Reference data Sho | te Short Code succeed | ×<br>Risk n             | nember name 1 00099999 🗸 🗸    |
| New short code Upload a                                 | short code list l.cov)                  |                       |                         | Export short code list (.csv) |
| C Refresh Last refresh on DD/M                          | IM/YYYY at 17:24 CET                    |                       |                         | Delete                        |
| Name / Short Code                                       | Code Type                               | Long Code             | Date added              | ALL 🗆                         |
| Short code name<br>00000000123                          | Client Identification                   | LONG CODE 1           | DD / MM / YYYY<br>User1 | / -                           |
| Short code name<br>0000000123                           | Client Identification                   | LONG CODE 1           | DD / MM / YYYY<br>User1 | / •                           |
| Short code name<br>00000000123                          | Execution within firm                   | LONG CODE 1           | DD / MM / YYYY<br>User1 | 10                            |

## **11.4** Short Code / Long Code upload

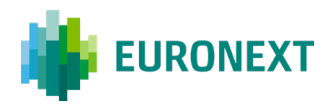

| EURONEXT   MyEuronext                           |                                            |                      |                                | L060UT Firstname Lastnar      |
|-------------------------------------------------|--------------------------------------------|----------------------|--------------------------------|-------------------------------|
| RiskGuard • Service<br>Overview Risk alerts Ema | e open<br>il management Reference data Sho | ort codes management | Risk me                        | mber name 1 00099999 💙        |
| New short code                                  | short code list (.csv)                     |                      |                                | Export short code list [.csv] |
| Search a Short Code name / los                  | ng code<br>(M/YYYY at 17:24 CET            |                      |                                | Q<br>Delate                   |
| Name / Short Code                               | Code Type                                  | Long Code            | Date added                     | Ail O                         |
| Short code name                                 | Client Identification                      | LONG CODE 1          | DD / MM / YYYY<br>User1        | / 0                           |
| Short code name<br>00000000123                  | Client Identification                      | LONG CODE 1          | <b>DD / MM / YYYY</b><br>User1 |                               |
| Short code name<br>00000000123                  | Execution within firm                      | LONG CODE 1          | DD / MM / YYYY<br>User1        | 10                            |
| Short code name<br>D0000000123                  | Execution within firm                      | LONG CODE 1          | DD / MM / YYYY<br>User1        |                               |

Risk Managers are also offered the possibility to upload a specific CSV file to upload into the interface multiple short codes / long codes, replacing manual individual creation of those. To do so, click on "**Upload short code list (.csv)**".

A new window will appear indicating the user to update the .csv file containing the list of short codes to create:

| RiskGuard • Service         | ngen                                        | Ris                     | member name 1 000999999 오     |
|-----------------------------|---------------------------------------------|-------------------------|-------------------------------|
| Overview Risk alerts Email  | management Reference data Short codes manag | ement                   |                               |
| New shart code              | Ipload Short codes list (.csv)              |                         | Export short code list (.csv) |
| Search a Short Code name    | <b>~</b>                                    |                         | ٩                             |
| C Refresh Last refresh on E | Please click and drag a file (.cs           | v) or browse your files | Delate                        |
| Short code name             | Cancel                                      | Upload short codes      |                               |
| Short code name             | Client Identification LONG COD              | E 1 DD / MM / YYYY      |                               |

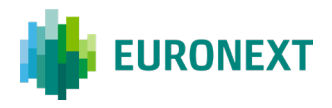

Once the file has been uploaded, the user must click on the "**upload short codes**" button in order to validate the operation.

You will then be taken back to the short code management tab with a with a pop-up appearing at the top of the screen informing whether the latter operation was successfully processed.

| EURONEXT   MyEuronext                            |                                           |                        |                         | Firstname Lastname            |
|--------------------------------------------------|-------------------------------------------|------------------------|-------------------------|-------------------------------|
| RiskGuard • Service<br>Overview Risk alerts Emai | ropen<br>Il management Reference data Shr | ad Short Codes succeed | ×<br>Risk mem           | ber name 1 00099999 🗸 🗸       |
| New short code Upload t                          | short code list (.csv)                    |                        | (                       | Export short code list I.csv) |
| Search a Short Code name / lon                   | ig code                                   |                        |                         | ٩                             |
| Refresh Last refresh on DD/M                     | M/YYYY at 17:24 CET                       |                        |                         | Delete                        |
| Name / Short Code                                | Code Type                                 | Long Code              | Date added              | All                           |
| Short code name                                  | Client Identification                     | LONG CODE 1            | DD / MM / YYYY<br>User1 | 1 0                           |
| Short code name<br>00000000123                   | Client Identification                     | LONG CODE 1            | DD / MM / YYYY<br>User1 | . •                           |
|                                                  |                                           |                        |                         |                               |

### **11.5** Short Code / Long Code deletion

The deletion of short codes / long codes is available from the Short codes management tab.

Short codes to be deleted should be selected by clicking on the square on the right of the pen-shaped button:

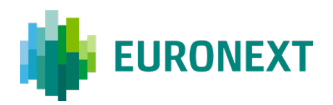

| EURONEXT   MyEuronext          |                                         |                      | •                              | LOGOUT Firstname Lastname     |
|--------------------------------|-----------------------------------------|----------------------|--------------------------------|-------------------------------|
| RiskGuard • Service            | open<br>I management Reference data Sho | ort codes management | Risk men                       | nber name 1 00099999 🗸 🗸      |
| New short code Upload s        | hort cade list (.csv)                   |                      | (                              | Export short code list (.csv) |
| Search a Short Code name / lon | g code                                  |                      |                                | ٩                             |
| C Refresh Last refresh on DD/M | M/YYYY at 17:24 CET                     |                      |                                | Delete [7]                    |
| Name / Short Code              | Code Type                               | Long Code            | Date added                     | All                           |
| Short code name<br>00000000123 | Client Identification                   | LONG CODE 1          | <b>DD / MM / YYYY</b><br>User1 | / 0                           |
| Short code name<br>00000000123 | Client Identification                   | LONG CODE 1          | <b>DD / MM / YYYY</b><br>User1 | / =                           |
| Short code name<br>00000000123 | Execution within firm                   | LONG CODE 1          | DD / MM / YYYY<br>User1        | / =                           |

Once all short codes to be deleted have been selected, click on the delete button on the right of screen below the search bar.

A validation window will appear summarizing the request before it is submitted:

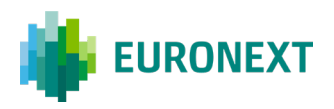

| Short code name / Short code   | Code type             | Long code         |   |
|--------------------------------|-----------------------|-------------------|---|
| Short code name<br>00000000123 | Client Identification | LONG CODE 1       |   |
| Short code name                | Client Identification | LONG CODE 1       |   |
| Short code name                | Client Identification | LONG CODE 1       |   |
| Short code name                | Client Identification | LONG CODE 1       |   |
| Short code name                | Client Identification | LONG CODE 1       |   |
| Short code name                | Client Identification | LONG CODE 1       |   |
| Short code name                | Client Identification | LONG CODE 1       |   |
| Short code name<br>00000000123 | Client Identification | LONG CODE 1       |   |
| Cancel                         |                       | Delete short code | 4 |

Click on the "**Delete short codes**" button at the bottom right corner of the screen to confirm the request and proceed with the deletion.

### • The creation of the short code is validated

If all of the existing short codes under a member code are to be deleted, it is possible to select them all at once by clicking on the button as illustrated below:

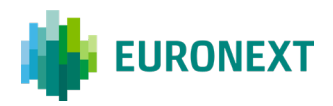

| verview Risk alerts Ema        | il management Reference data She | ort codes management |                                |                              |
|--------------------------------|----------------------------------|----------------------|--------------------------------|------------------------------|
| New short code Upload          | short code list (.csv)           |                      | (                              | Export short code list (.csv |
| Search a Short Code name / lor | ng code                          |                      |                                | (Delete all 198              |
| Name / Short Code              | Code Type                        | Long Code            | Date added                     | All                          |
| Short code name<br>00000000123 | Client Identification            | LONG CODE 1          | DD / MM / YYYY<br>User1        | 1                            |
| Short code name<br>00000000123 | Client Identification            | LONG CODE 1          | DD / MM / YYYY<br>User1        | 1                            |
| Short code name<br>00000000123 | Execution within firm            | LONG CODE 1          | DD / MM / YYYY<br>User1        | 1                            |
| Short code name<br>00000000123 | Execution within firm            | LONG CODE 1          | DD / MM / YYYY<br>User1        | 1                            |
| Short code name<br>00000000123 | Client Identification            | LONG CODE 1          | DD / MM / YYYY<br>User1        | 1                            |
| Short code name<br>00000000123 | Client Identification            | LONG CODE 1          | <b>DD / MM / YYYY</b><br>User1 | 1                            |
| Short code name<br>00000000123 | Execution within firm            | LONG CODE 1          | <b>DD / MM / YYYY</b><br>User1 | 1                            |
| Short code name<br>00000000123 | Client Identification            | LONG CODE 1          | DD / MM / YYYY<br>User1        | 1                            |
| Short code name<br>00000000123 | Execution within firm            | LONG CODE 1          | DD / MM / YYYY<br>User1        | 1                            |
|                                |                                  |                      |                                |                              |

This will select automatically all of the short codes. The rest of the process remains the same.

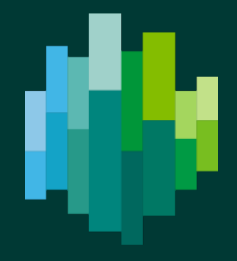

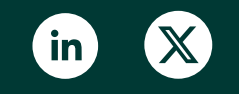

euronext.com